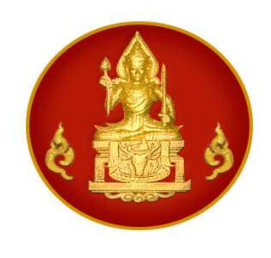

#### คำนำ

สำนักงานเลขาธิการคุรุสภา ได้ทำการพัฒนาโปรแกรม KSP BUNDIT เพื่อความร่วมมือ ระหว่างคุรุสภากับสถาบันผลิตครูที่ได้รับการรับรองปริญญาจากคุรุสภา ในการบันทึกข้อมูลผู้สำเร็จการศึกษา ทางการศึกษา เริ่มตั้งแต่ปีการศึกษา 2553 เป็นต้นไป และจัดส่งแฟ้มข้อมูลดังกล่าวให้คุรุสภาด้วยวิธีการทาง อิเล็กทรอนิกส์ เพื่อให้เกิดการบูรณาการข้อมูลสารสนเทศพื้นฐานในการพิสูจน์บุคคลของผู้สำเร็จการศึกษา ที่ ถูกต้อง เชื่อถือได้ ทั้งด้านการศึกษา มาตรฐานความรู้และประสบการณ์วิชาชีพตามที่คุรุสภากำหนด ซึ่งจะทำ ให้ผู้สำเร็จการศึกษาดังกล่าวสามารถของขึ้นทะเบียนรับใบอนุญาตประกอบวิชาชีพทางการศึกษาได้อย่างสะดวก รวดเร็ว มีประสิทธิภาพและประสิทธิผลมากขึ้นกว่าเดิม

หนังสือคู่มือการใช้โปรแกรม KSP BUNDIT ฉบับนี้ จัดทำขึ้นเพื่อให้ผู้มีส่วนเกี่ยวข้องใน สถาบันผลิตครู ได้ใช้เป็นเครื่องมือและสามารถใช้โปรแกรมนี้ได้ด้วยความถูกต้อง และมีประสิทธิภาพ ซึ่งจะเริ่ม ตั้งแต่การติดตั้งโปรแกรม วิธีการใช้งานโปรแกรม และวิธีการจัดส่งแฟ้มข้อมูลให้คุรุสภาด้วยวิธีการทาง อิเล็กทรอนิกส์

สำนักงานเลขาธิการคุรุสภา หวังเป็นอย่างยิ่งว่าการใช้โปรแกรม KSP BUNDIT จะยัง ประโยชน์ในการอำนวยความสะดวกให้แก่ผู้สำเร็จการศึกษาเป็นสำคัญ รวมทั้งยังเป็นการสร้างความพึงพอใจใน การใช้บริการทั้งจากสถาบันผลิตครูและคุรุสภาได้เป็นอย่างดี

> สำนักเทคโนโลยีสารสนเทศ สำนักงานเลขาธิการคุรุสภา โทร. 022806169

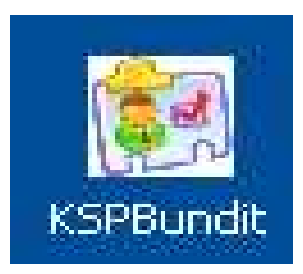

## คู่มือการใช้งานโปรแกรมบันทึกรายชื่อผู้สำเร็จการศึกษาของ สถาบันผู้ผลิตครูที่ได้การรับรองจากคุรุสภา (KSP BUNDIT)

สำนักงานเลขาธิการคุรุสภา สำนักเทคโนโลยีสารสนเทศ กลุ่มเทคโนโลยีและการสื่อสาร โทรศัพท์/โทรสาร 0 2280 6169

เอกสารสงวนลิขสิทธิ์ พ.ศ. 2552 ตามพระราชบัญญัติลิขสิทธิ์ พ.ศ. 2537

สำนักงานเลขาธิการกุรุสภา สำนักเทกโนโลยีสารสนเทศ กลุ่มเทกโนโลยีและการสื่อสาร โทร. 02-280-6169

## สารบัญ

| 1. | วิธีการติดตั้งโปรแกรม                      | 1  |
|----|--------------------------------------------|----|
| 2. | วิธีการใช้งานโปรแกรม                       | 6  |
|    | 1. การเพิ่มหน่วยงาน / สถานศึกษา            | 7  |
|    | 2. การแก้ไขสถาบันการศึกษา                  | 9  |
|    | 3. การถบสถาบันการศึกษา (เฉพาะราย)          | 10 |
|    | 4. การบันทึกรายชื่อผู้สำเร็จการศึกษา       | 10 |
|    | 5. การดูข้อมูลผู้สำเร็จการศึกษา (เฉพาะราย) | 14 |
|    | 6. การถบข้อมูลผู้สำเร็จการศึกษา (เฉพาะราย) | 15 |
|    | 7. การรายงาน (ใบนำส่งและการสำรองข้อมูล)    | 16 |
|    | 7.1 การสำรองข้อมูลใบนำส่ง                  | 18 |
|    | 7.2 การสำรองข้อมูลผู้สำเร็จการศึกษา        | 19 |
| 3. | วิธีการจัคส่งแฟ้มข้อมูล                    | 21 |
|    | 1. การเตรียมแฟ้มข้อมูล                     | 22 |
|    | 2. การส่งแฟ้มข้อมูลออนไลน์                 | 23 |
|    | 3. การสำรองข้อมูล                          | 25 |
|    | 4. การถ้างข้อมูล เริ่มใหม่                 | 26 |
|    | 5. ออกจากระบบ                              | 27 |

# วิธีการติดตั้งโปรแกรม

### **KSP BUNDIT**

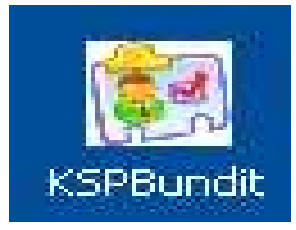

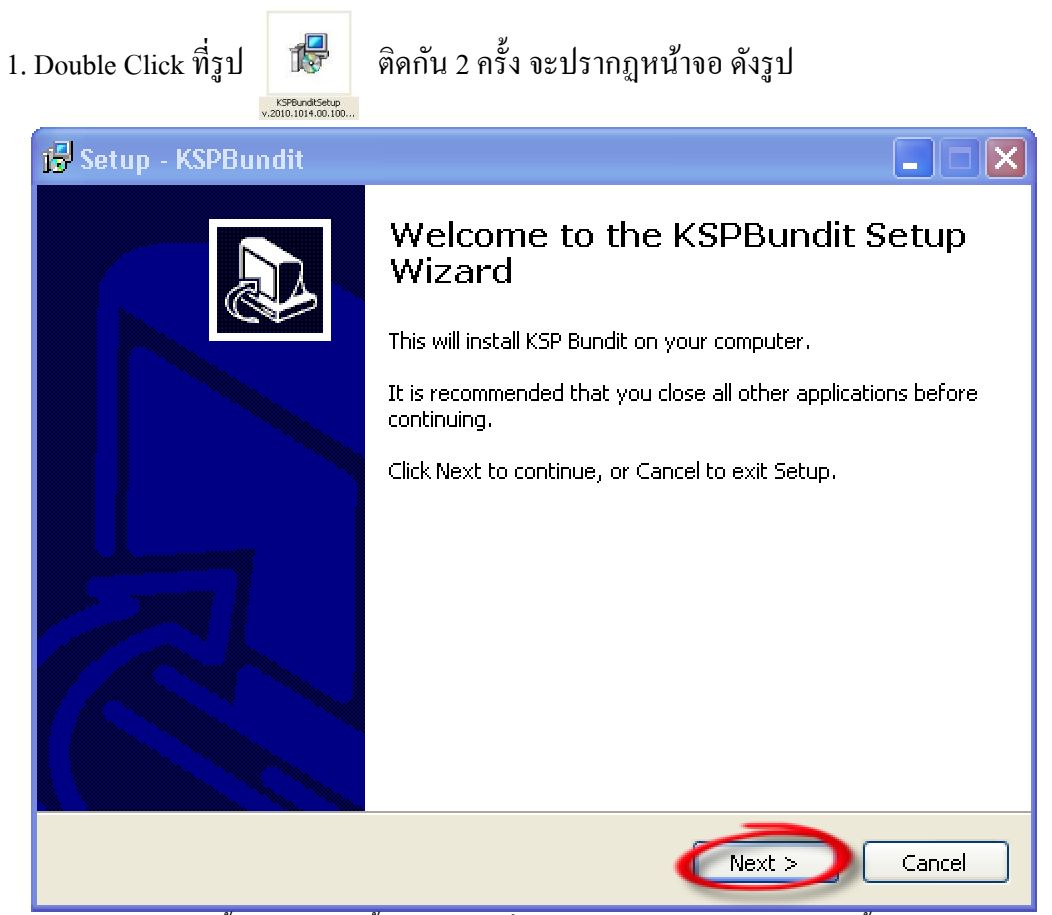

รูปแสคงหน้าจอขั้นตอนการติดตั้งโปรแกรม เมื่อ Double Click ใอคอนสำหรับติดตั้งโปรแกรมแล้ว

2. กดปุ่ม Next เพื่อทำการติดตั้งโปรแกรม KSP BUNDIT จะปรากฏหน้าจอ ดังรูป

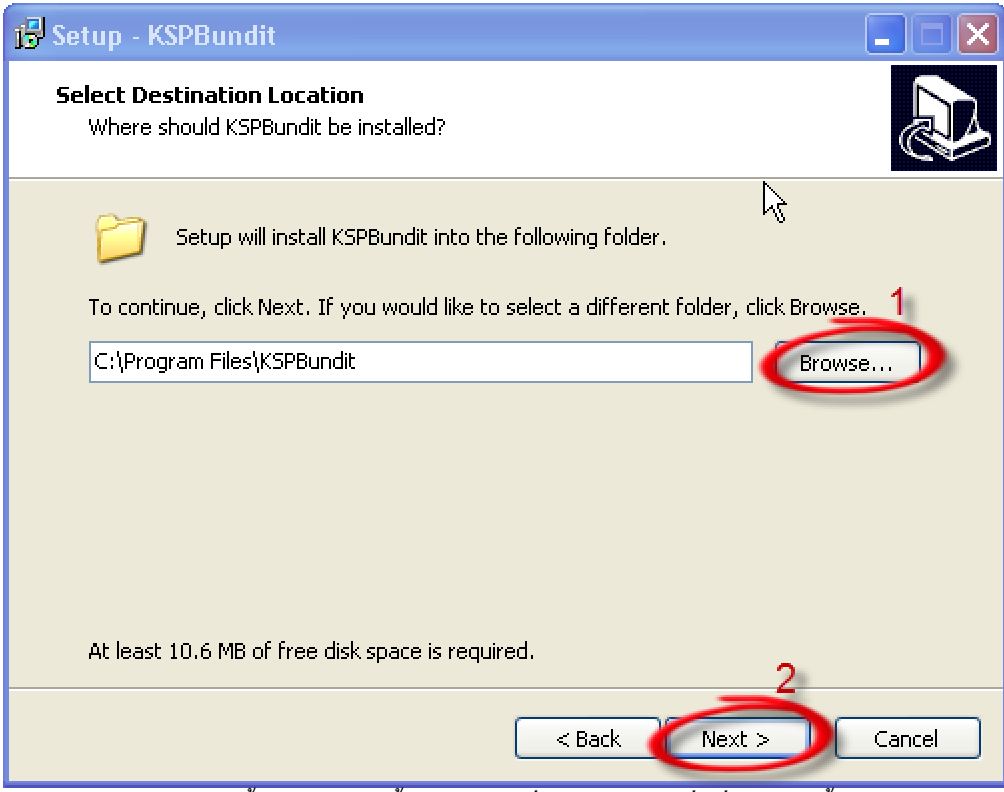

รูปแสคงหน้าจอขั้นตอนการติคตั้งโปรแกรม เมื่อกคปุ่ม Next เพื่อเริ่มการติคตั้งโปรแกรม

3. หากต้องการเปลี่ยนสถานที่ติดตั้งโปรแกรม ให้กดปุ่ม Browse... (หมายเลข 1) จะปรากฏหน้าจอ

ดังรูป

| Browse For Folder                                                                                                    |
|----------------------------------------------------------------------------------------------------|
| Select a folder in the list below, then click OK.                                                                                           |
| C:\Program Files\KSPBundit                                                                                                    |
| <ul> <li>Local Disk (C:)</li> <li>DVD/CD-RW Drive (D:)</li> <li>Data (E:)</li> <li>DVD Drive (F:)</li> <li>Winbond SD Drive (H:)</li> </ul> |
| OK Cancel                                                                                                    |

รูปแสดงหน้าจอสำหรับเลือกสถานที่ติดตั้งโปรแกรม

4. เมื่อเลือกสถานที่ (ไครว์) ติดตั้งโปรแกรมเสร็จเรียบร้อยแล้ว กคปุ่ม OK เพื่อยืนยันสถานที่ที่ต้องการ ติดตั้งโปรแกรม จากนั้น ให้กดปุ่ม Next (หมายเลข 2) เพื่อติดตั้งโปรแกรมต่อไป ดังรูป

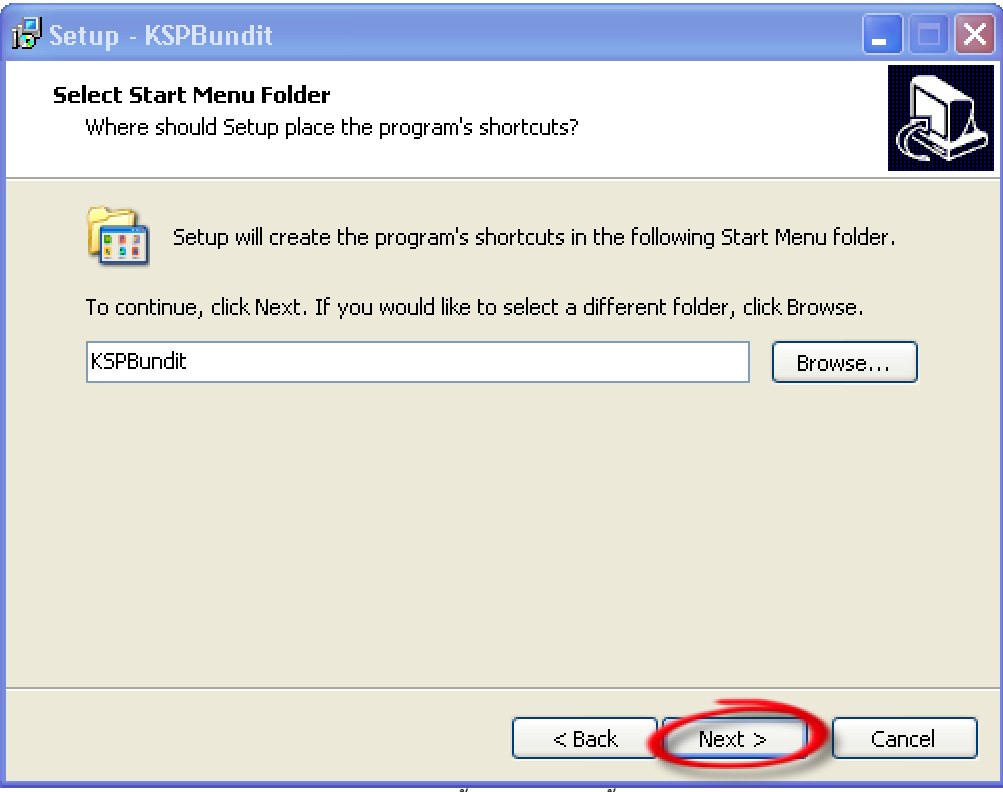

รูปแสดงหน้าจอขั้นตอนการติดตั้งโปรแกรม

5. กดปุ่ม Next อีกครั้ง เพื่อยืนยันการเลือกชื่อโปรแกรม กดปุ่ม Install เพื่อให้ระบบทำการติดตั้ง โปรแกรมลงบนเครื่องคอมพิวเตอร์ ดังรูป

| i 🔂 Setup - KSPBundit                                                                                        |        |
|----------------------------------------------------------------------------------------------------|--------|
| <b>Ready to Install</b><br>Setup is now ready to begin installing KSPBundit on your computer.                |        |
| Click Install to continue with the installation, or click Back if you want to review or change any settings. |        |
| Destination location:<br>C:\Program Files\KSPBundit<br>Start Menu folder:                                    |        |
| KSPBundit                                                                                                    |        |
|                                                                                                    |        |
| < <u>&gt;</u>                                                                                                | ~      |
|                                                                                                    | Cancel |

รูปแสดงหน้าจอขั้นตอนการติดตั้งโปรแกรม

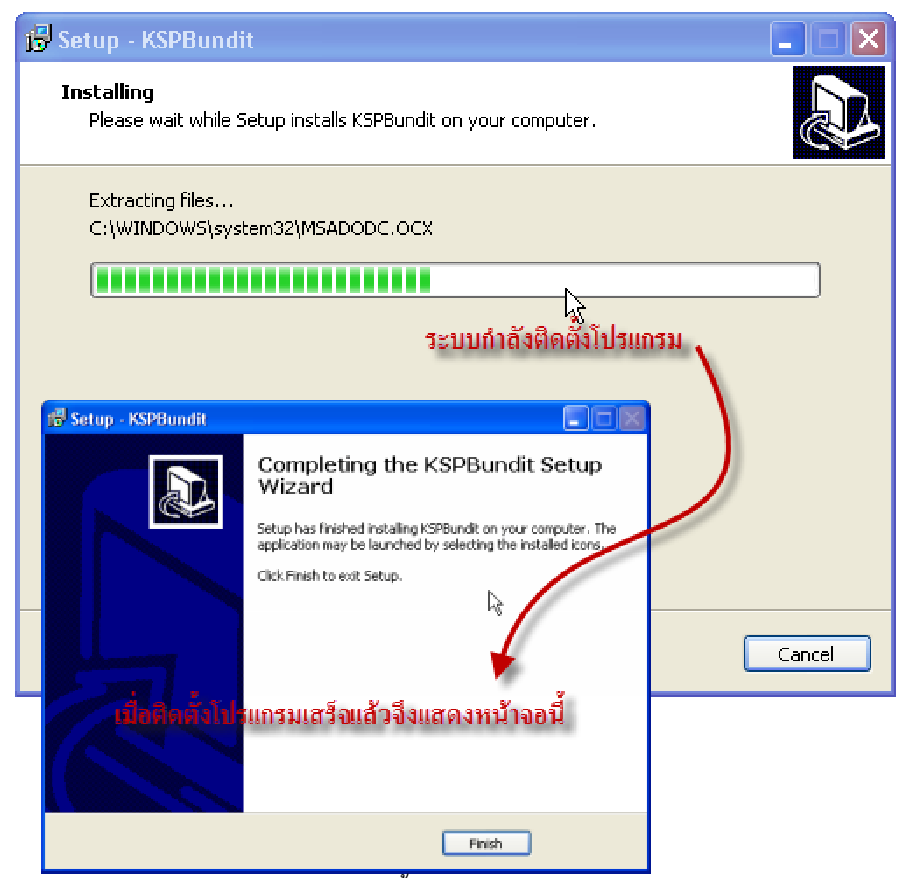

รูปแสดงหน้าจอการติดตั้งโปรแกรมสำเร็จ แล้วกดปุ่ม Finish

กดปุ่ม Finish หลังจากติดตั้งโปรแกรมเสร็จเรียบร้อยแล้ว สามารถเข้าใช้งานโปรแกรมได้ใน 2 ช่องทาง

ดังนี้

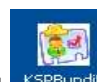

- 1. Double Click ที่รูปไอคอน KSPBundt หน้า Desktop หรือ
- 2. ไปที่ Menu Start >> All Program >> KSP BUNDIT >> KSP BUNDIT

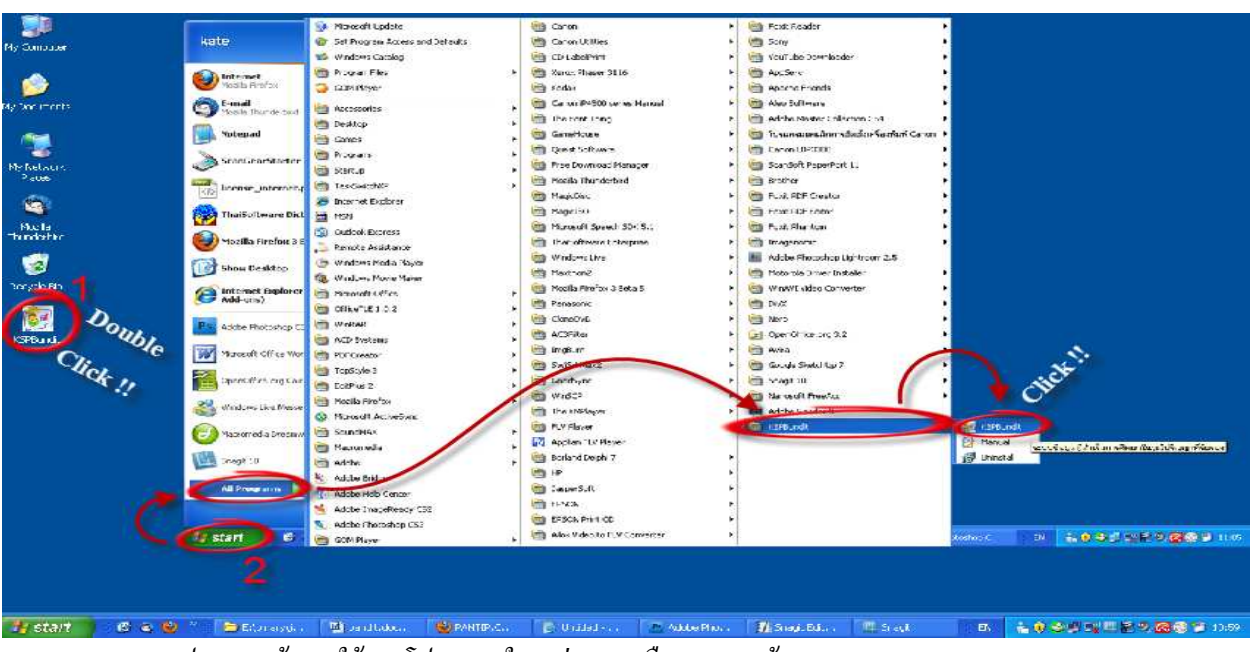

รูปแสดงหน้าการใช้งานโปรแกรมใน 2 ช่องทาง คือ 1. ทางหน้า Desktop และ 2. ทางเมนู Start

เมื่อเข้าใช้งานโปรแกรม KSP BUNDIT จะปรากฎหน้าจอ "ระบบข้อมูลผู้ลำเร็จการศึกษาในวุฒิ ปริญญาที่คุรุสภารับรอง (KSP BUNDIT)" ดังรูป

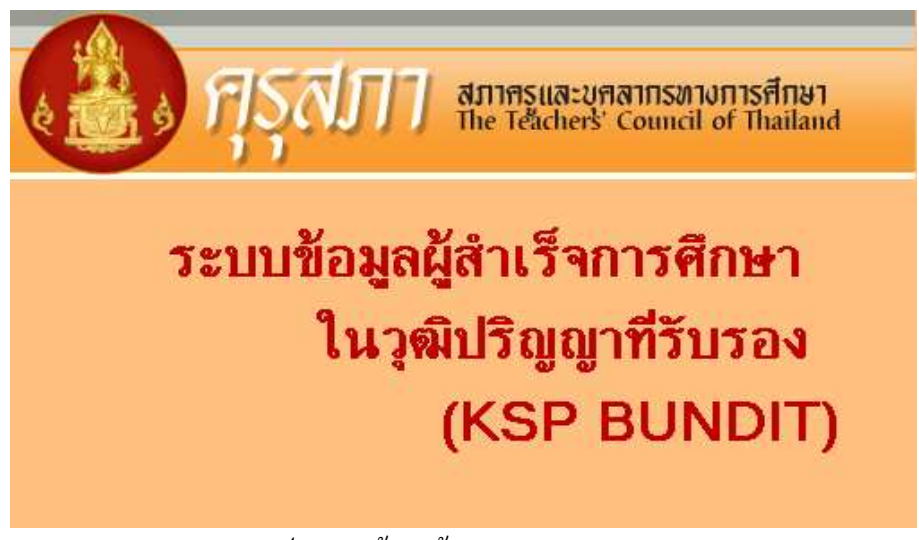

รูปแสดงหน้าจอเข้าระบบ KSP BUNDIT

## วิธีการใช้งานโปรแกรม

### **KSP BUNDIT**

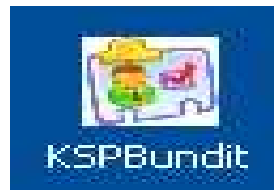

### 1. การเพิ่มหน่วยงาน / สถานศึกษา

เปิดโปรแกรม KSP BUNDIT จะปรากฎหน้าจอ " สำนักงานเลขาธิการคุรุสภา ข้อมูลผู้สำเร็จการศึกษา ในวุฒิปริญญาที่คุรุสภารับรอง" ดังรูป

| KSPBUNDIT : สำนักงานเลขาธิการครู | สภา ข้อมูลผู้สำเร็จการศึกษาในวุฒิปริญญ | าที่คุรุสภารับรอง [0001] Ver.2010.1216.1001 |  |  |  |  |  |
|----------------------------------|----------------------------------------|---------------------------------------------|--|--|--|--|--|
|                                  | สำนักงานเลขาธิการดุรุสภา               |                                             |  |  |  |  |  |
| ข้อมูลผู้สำ                      | เร็จการศึกษาในวู                       | <b>เฒิปริญญาที่คุรุสภารับรอง</b>            |  |  |  |  |  |
|                                  | สถาบันการศึกษ                          | าที่ครสภารับรอง Double Click II             |  |  |  |  |  |
| สายละเอียด                       |                                        | Double Click !!                             |  |  |  |  |  |
| ชื่อสถาบันการศึกษา :             |                                        |                                             |  |  |  |  |  |
| รหัสรับรอง :                     |                                        |                                             |  |  |  |  |  |
| ระดับปริญญา :                    |                                        |                                             |  |  |  |  |  |
| ชื่อปริญญา :                     |                                        |                                             |  |  |  |  |  |
|                                  |                                        |                                             |  |  |  |  |  |
|                                  |                                        |                                             |  |  |  |  |  |
| บันทึกผู้สำเร็จกา                | กรศึกษา ชาวไทย                         | ปันทึกผู้สำเว็จการศึกษา ชาวต่างชาติ         |  |  |  |  |  |
| ឲ្យទីជាអូស៊ីអំពា                 | ດີອັດກາວທີ່ດ້ອກ                        | ST164714L                                   |  |  |  |  |  |
| เตรียมแ                          | พื่มข้อมูล                             | ส่งแพื่มข้อมูลออนไลน์                       |  |  |  |  |  |
| สำรองข้อมูล                      | ล้างข้อมูล เริ่มใหม่                   | ออกจากระบบ                                  |  |  |  |  |  |

รูปแสดงหน้าจอวิธีการเพิ่มข้อมูลหน่วยงาน / สถานศึกษา

ต้องการเพิ่มสถาบันการศึกษาที่คุรุสภารับรองทำได้โดย กดปุ่ม "เพิ่ม" จะปรากฏหน้าจอ "ข้อมูล สถาบันการศึกษาที่คุรุสภารับรอง" ดังรูป

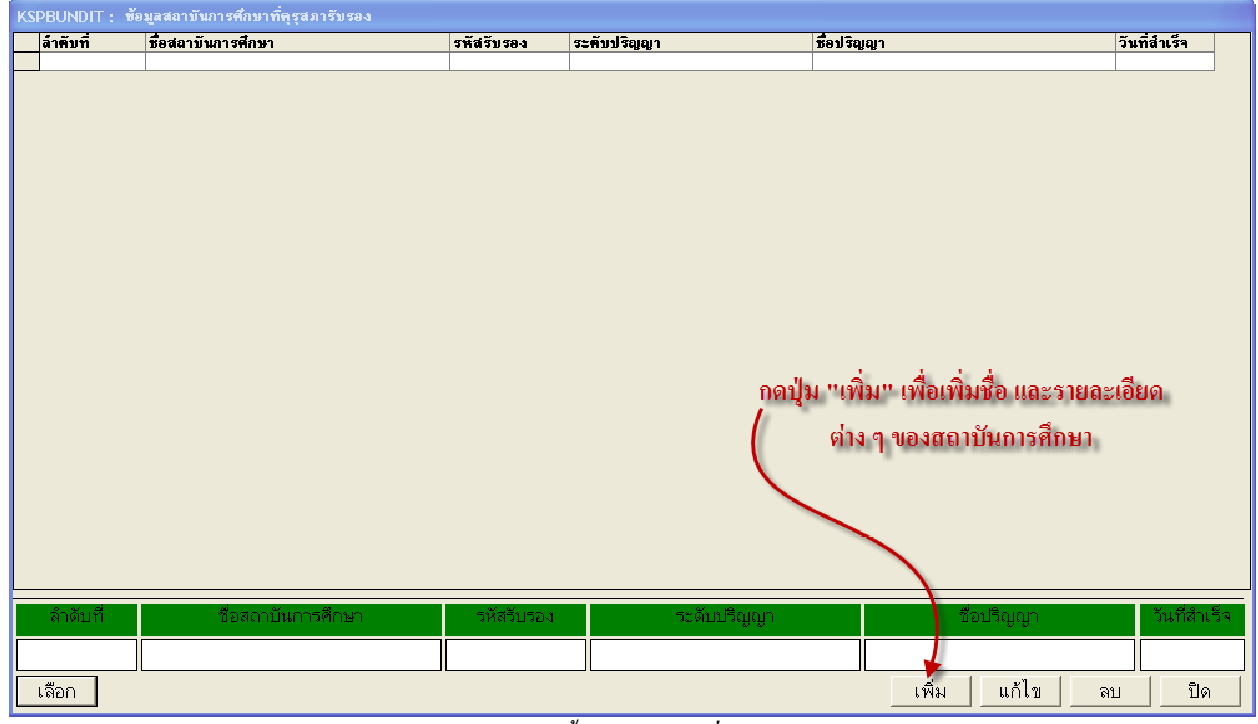

รูปแสดงหน้าจอขั้นตอนการ "เ**พิ่ม"** สถานศึกษา

| KSPBUNDIT : เพิ่ม ข้อมูลสถาบันการศึกษาที่คูรูสภารับรอง                     |    |
|----------------------------------------------------------------------------|----|
| สถาบันการศึกษา : บัณฑิตพัฒนศิลป์ วิทยาลัยนาฏศิลป์ร้อยเอ็ด                  |    |
| รหัสรับรอง : (กรณีไม่ทราบให้ใส่ 0000)                                      | ;  |
| คณะ : ศึกษาศาสตร                                                           |    |
| ระดับปริญญา :                                                              | -  |
| ชื่อปริญญาทางการศึกษา ศึกษาศาสตรบัณฑิต สาขาวิชาชนาฏศิลป์ไทยศึกษา           | 30 |
| วันที่สำเร็จการศึกษา : 30 03 2552 (วว/ดด/ปปปป) :                           |    |
| ที่ตั้ง มหาวิทยาลัย / วิทยาลัย / สถาบัน                                    | _  |
| เสมา 128 กลูก ต่อยเงายอย<br>อามา 128 กลูก ต่อยเงายอย                       | _  |
| มหรัด<br>มหรัด<br>10: อุรม พบบน พระบอร = อำเภอ/เขต 1000 : เพลอสิต          |    |
| รษัสไปธนณีย์ 10300 โทรสัมษ์022806169 โทรสุรธ022806169 โดยกามไอโหนยน@ksp.or | th |
| มีประสวน เวน                                                               |    |
| ชื่อ - นามสกุล : นางราณี จีนสุทธิ์                                         |    |
| โทรศัพท์ : 0816115218 โทรสาร 022806169 e-mail ranee@ksp.or.th              |    |
| ้ผ้รับรองการสำเร็จการศึกษา                                                 |    |
| ้คำนำหน้าชื่อ : 002 : นาง 👻                                                |    |
| ชื่อ : วิลาวัลย์                                                           |    |
| นามสกุล : มาคุ้ม                                                           |    |
| ตำแหน่ง : <mark>อธิการบดี</mark> →                                         |    |
| บันทึก ยกเลิก                                                              |    |

## ที่หน้าจอ "เพิ่ม ข้อมูลสถาบันการศึกษาที่คุรุสภารับรอง" ให้บันทึกข้อมูลให้ครบถ้วน สมบูรณ์ คังรูป

รูปแสดงหน้าจอ "**เพิ่ม"** ข้อมูลหน่วยงาน / สถานศึกษา

เมื่อบันทึกข้อมูลเสร็จเรียบร้อยแล้ว ให้กคปุ่ม "บันทึก" ระบบจะแจ้งว่า "บันทึกข้อมูลสถาบันศึกษาที่ ขอรับรองเรียบร้อย" กคปุ่ม "OK" เพื่อรับทราบสถานะการบันทึกข้อมูล ดังรูป

| x KSPBUNDIT : เพิ่ม ข้อมูลสถาบันการศึกษาที่คุรุสภารับรอง                            | × |
|-------------------------------------------------------------------------------------|---|
| <ul> <li>บันทึกข้อมูลสถานบันศึกษาที่ขอรับการรับรอง เรียบร้อย</li> <li>OK</li> </ul> |   |
| รูปแสดงการบันทึกข้อมูล                                                              |   |

#### <u>หมายเหตุ</u>

 การบันทึกข้อมูล ในช่อง "ชื่อสถาบันการศึกษา" ให้พิมพ์ชื่อสถาบันการศึกษาให้ครบถ้วน และ ไม่ควรใช้ตัวอักษรย่อ ตัวอย่าง เช่น มหาวิทยาลัย......เป็นต้น

 ในช่องว่างขนาดเล็กที่อยู่ด้านหลัง "สังกัด" หากเจ้าหน้าที่ผู้บันทึกข้อมูลทราบรหัสสังกัดหรือชื่อ สังกัด ให้พิมพ์รหัสสังกัด หรือพิมพ์ชื่อสังกัดลงไปในโปรแกรม ระบบจะดึงข้อมูลที่บันทึกขึ้นมาให้

ในช่องที่ไม่มีข้อมูลให้เว้นว่างไว้ <u>ห้ามใส่เครื่องหมาย</u> -

การบันทึกข้อมูลจังหวัด, อำเภอ/เขต และคำนำหน้าชื่อ ให้บันทึกข้อมูลเช่นเดียวกับการบันทึก
 ข้อมูลสังกัด <u>กรณี</u> ไม่ทราบหมายเลขโทรศัพท์และหมายเลขโทรสาร ให้เว้นว่างไว้ <u>ห้ามใส่เครื่องหมาย</u>

5. เมื่อบันทึกข้อมูลเสร็จเรียบร้อยแล้ว ระบบจะแสดงรายละเอียดข้อมูลมาให้ ดังรูป

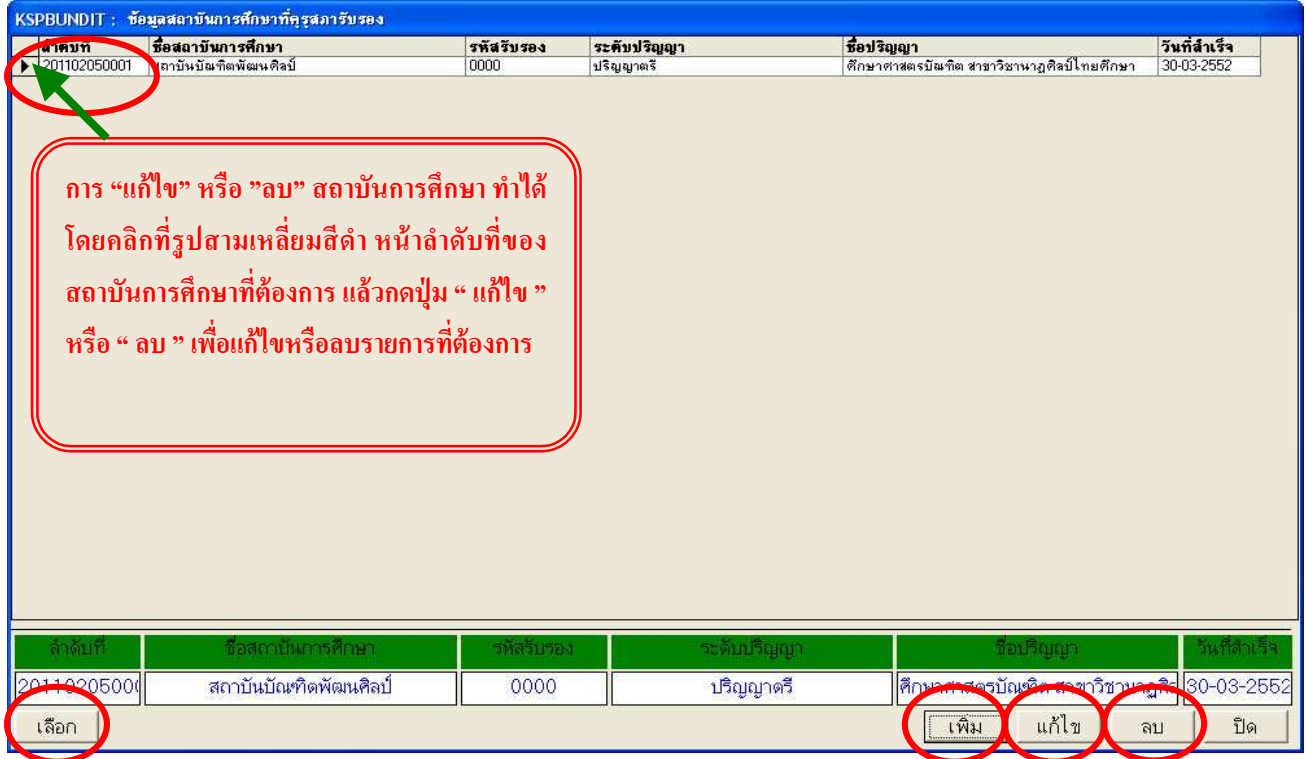

รูปแสดงหน้าจอข้อมูล สถาบันการศึกษา

#### 2. การแก้ไขสถาบันการศึกษา

 กลิกเลือก สถาบันการศึกษาที่ต้องการ ที่รูปสามเหลี่ยมด้านหน้าเลขลำดับที่ของสถาบันการศึกษาที่ ต้องการ ให้กดปุ่ม "แก้ไข" มุมขวามือด้านล่าง ระบบจะแสดงข้อมูลสถาบันการศึกษาที่ได้บันทึกไว้ หาก ต้องการแก้ไขข้อมูลใด ๆ สามารถแก้ไขข้อมูลได้ทันที

เมื่อแก้ไขข้อมูลเสร็จเรียบร้อยแล้ว ให้กดปุ่ม "บันทึก"

#### 3. การลบสถาบันการศึกษา (เฉพาะราย)

 กลิกเลือกสถาบันการศึกษาที่ต้องการ ที่รูปสามเหลี่ยมด้านหน้าเลขลำดับที่ของสถาบันการศึกษา ให้ กดปุ่ม "ลบ" มุมล่างด้านขวามือ ระบบจะแสดงกล่องข้อความเพื่อยืนยันการลบข้อมูล

หากต้องการลบข้อมูล ให้กดปุ่ม "Yes" หากไม่ต้องการลบ ให้กดปุ่ม "No" ดังรูป

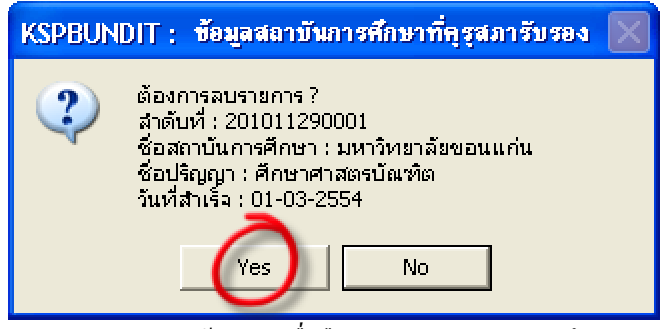

รูปแสดงกล่องข้อความเพื่อยืนยันการลบสถาบันการศึกษา

#### 4. การบันทึกรายชื่อผู้สำเร็จการศึกษา

เมื่อต้องการจะบันทึกรายชื่อผู้สำเร็จการศึกษา จะต้องเลือกสถาบันการศึกษาที่ต้องการก่อน ( รูปแสดงหน้าข้อมูล สถาบันการศึกษา) ให้กดปุ่ม **"เลือก"** ระบบจะกลับไปยังหน้าเมนูหลัก พร้อมแสดงราย ละเอียดของสถาบันการศึกษาที่เลือก ดังรูป

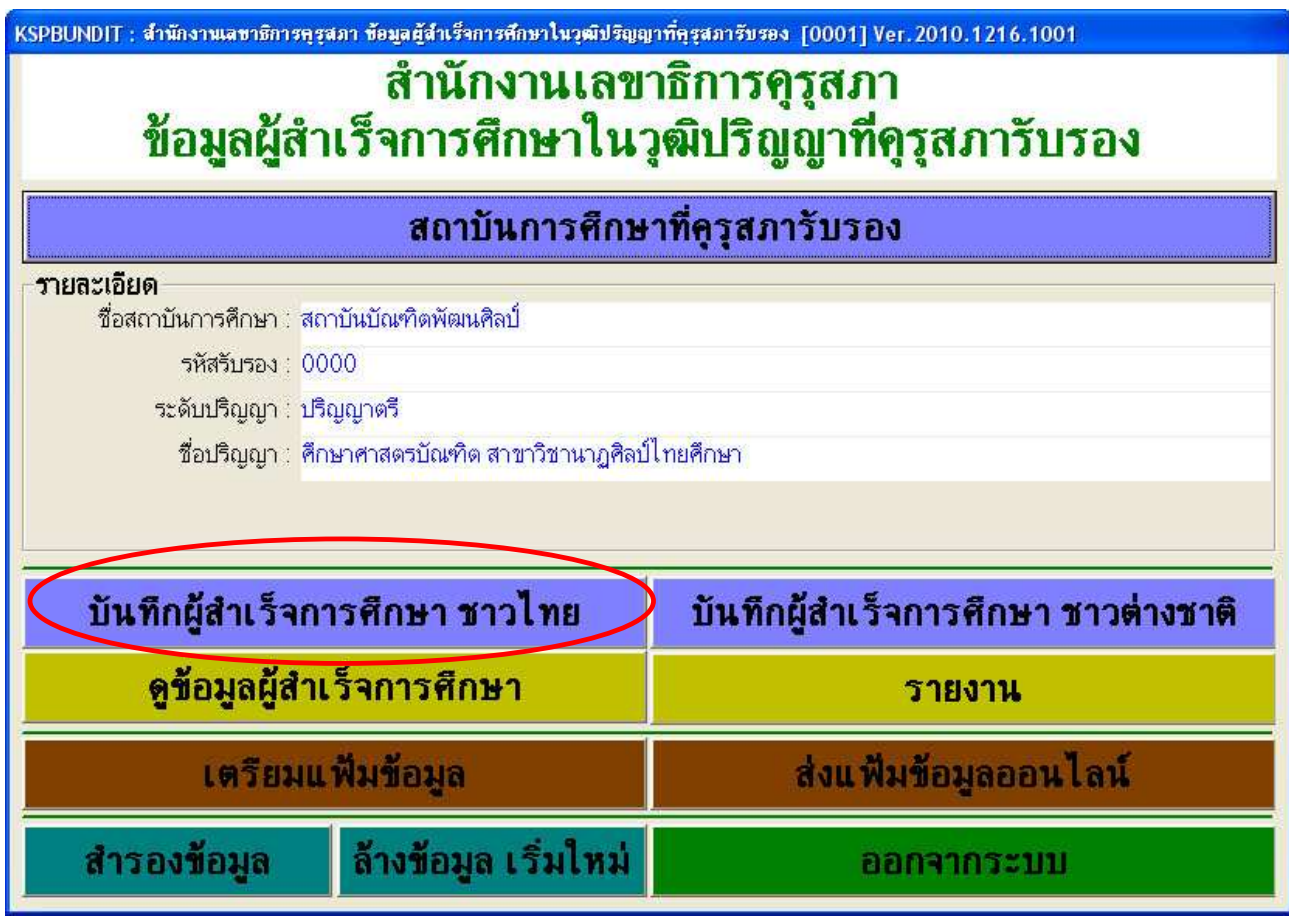

รูปแสดงหน้าจอเมนูหลัก หลังจากเลือกสถาบันการศึกษาเพื่อเริ่มการบันทึกรายชื่อผู้สำเร็จการศึกษาเรียบร้อยแล้ว

ที่หน้าจอ **"บันทึกรายชื่อผู้สำเร็จการศึกษา"** ให้บันทึกข้อมูลลงในโปรแกรมในช่องต่าง ๆ ให้สมบูรณ์ ครบถ้วน ดังรูป

|                                                                                                    | ķ                                                                                                    | (SPBUNDIT : เพื                                                                | ม/แก้ไข ผู้สำเร็จการศึ                                                                                | กษา                |                        |                                               |
|----------------------------------------------------------------------------------------------------|----------------------------------------------------------------------------------------------------|--------------------------------------------------------------------------------|----------------------------------------------------------------------------------------------------|--------------------|------------------------|-----------------------------------------------|
| ชื่อ                                                                                                    | รา<br>วศึกษาศาสตรบัณฑิต                                                                                                    | ยชื่อผู้สำเร็จการศึกษา<br>สาขาวิชานาฏศิลป์ไทย                                  | ของสถาบันบัณฑิตพัฒนศิล<br>เศึกษา วันที่สำเร็จการศึก                                                   | ป์<br>เษา 30 มีนาค | NJ 2552                |                                               |
| เลขประจำตัวบ<br>ภาษาไทย<br>เฉพาะมาตรฐานความรู้/รวม<br>เข้า - สำเร็จ การศึกษาเมื่อ<br>สภา <b>นศึกษาที่เไก้บัติการ</b> ร | ลำดับที่ 1<br>ประชาชนเลขที่ 1<br>- คำนำหน้าชื่อ<br>ชื่อปริญญา ศึกษ<br>ปฏิบัติการสอน<br>(วว/ดด/ปปปป) 1<br>(วว/ดด/ปปปป) 30<br>เลน | 3203 00025 37 3<br>ยาศาสตรบัณฑิต สาขา<br>06 2547 - 30 03<br>03 2552 ครั้งที่ 1 | <br>นางสาว : 003<br>นามสกุล เอียมศรีปกรณ์<br>วิชาเอก นาฏศิลป์ไทยศี<br>รวมปฏิบัติการสอน : 02<br>3 2552 | กษา                |                        | จากแฟ้ม<br>สแกนรูป<br>เครื่องสแกน<br>Crop รูป |
| โรงเรียน ภาคเรียน                                                                                                    | ที่ ปีการศึกษา ระดับ                                                                                                    |                                                                                | สังกัด                                                                                                |                    | จังหวัด                | อำเภอ                                         |
| 1 โรงเรียนเทศบาลวัดสระทอง 1                                                                                            | 2550 ประถมศึกษา :                                                                                                    | 11 💌 กรุงเท                                                                    | พมหานคร : 306                                                                                         |                    | กรุงเทพมหานคร : 10 🛛 💌 | เขตคลองสามวา :: 1046 💌                        |
| 2 โรงเรียนวัคเวษุวัน 2<br>3<br>4                                                                                       | 2551   มัฐยมศึกษา : 1                                                                                                    | 2 • nşsır<br>• .                                                               | พมหานคร 1306                                                                                          |                    | กรุงเทพมหานคร : 10 🔹   | เขทคลองสาน:1018 👻<br>🗶 🗶                      |
| บันทึก ปิดหน้                                                                                                    | าต่าง                                                                                                    |                                                                                |                                                                                                    |                    |                        |                                               |

รูปแสดง หน้าจอสำหรับบันทึกรายละเอียดข้อมูลของผู้สำเร็จการศึกษา และสำหรับเพิ่ม/แก้ไขรายละเอียดข้อมูลของผู้สำเร็จ การศึกษา

้ว**ิธีการบันทึกข้อมูล** สามารถบันทึกข้อมูลได้ ดังนี้

- 1. ในช่องลำดับที่ ระบบจะใส่ลำดับที่ให้เองโดยอัตโนมัติ
- ในช่องใส่เลขประจำตัวประชาชน ให้กดปุ่ม
   ระบบจะแสดงช่องสำหรับบันทึก เลขประจำตัวประชาชนมาให้ ดังรูป

## เลขประจำตัวประชาชนเลขที<mark>่ 0</mark> 0000 00000 00 0 ตกลง ยกเลิก

รูปแสดงช่องสำหรับบันทึกเลขประจำตัวประชาชน

- ใส่หมายเลขประจำตัวประชาชนของผู้สำเร็จการศึกษาให้ครบ 13 หลัก กดปุ่ม Enter ที่แป้นพิมพ์ หรือใช้เมาส์ กดปุ่ม "ตกลง" ระบบจะแสดงหมายเลขประจำตัวประชาชนมาให้ในหน้าจอหลัก ดังรูป
- ภาษาไทย คำนำหน้าชื่อ ที่ช่องว่างที่อยู่ด้านหลัง "คำนำหน้าชื่อ" หากผู้บันทึกข้อมูลทราบรหัส คำนำหน้านามเป็นตัวเลข 3 หลัก ก็สามารถพิมพ์ตัวเลขรหัสได้ หรือพิมพ์คำนำหน้าลงไปได้ ระบบ จะดึงข้อมูลขึ้นมาให้โดยอัตโนมัติ
- 5. ชื่อ นามสกุล ให้พิมพ์ชื่อ นามสกุล ของผู้สำเร็จการศึกษา
- ชื่อปริญญา (ระบบดึงข้อมูลมาจากการบันทึกข้อมูลที่ได้บันทึกไว้ที่ "สถาบันการศึกษาที่คุรุสภารับ รอง" ให้เองโดยอัตโนมัติ)

- 7. **สาขาวิชาเอก** ให้บันทึกข้อมูลสาขาวิชาเอกของผู้สำเร็จการศึกษา
- เฉพาะมาตรฐานความรู้/รวมปฏิบัติการสอน เลือก 01 เฉพาะมาตรฐานความรู้ หรือเลือก 02
   รวมปฏิบัติการสอน หรือกดเลือกจากเมนูทางด้านหลังก็ได้
- สถาบันการศึกษา (ระบบดึงข้อมูลมาจากการบันทึกข้อมูลที่ได้บันทึกไว้ที่ "สถาบันการศึกษาที่ ดุรุสภารับรอง" ให้เองโดยอัตโนมัติ)
- วันที่เข้าศึกษา (วว/ดด/ปปปป) ให้บันทึกข้อมูลวันที่เข้ารับการศึกษา
- 11. วันที่สำเร็จการศึกษา(วว/ดด/ปปปป) ให้บันทึกข้อมูลวันที่สำเร็จการศึกษา
- 12. สถานที่ศึกษาฝึกปฏิบัติการสอน ครั้งที่ 1 ให้บันทึกข้อมูลชื่อโรงเรียน
- สังกัด หากทราบรหัสสังกัด สามารถบันทึกข้อมูลเลขรหัสในช่องสี่เหลี่ยมต่อจากชื่อ "สังกัด" ได้ หาก ไม่ทราบสามารถเลือก "สังกัด" ได้ที่ด้านหลังช่องสำหรับพิมพ์รหัส
- 14. จังหวัด และอำเภอ มีหลักการบันทึกข้อมูลเหมือนกับ "สังกัด"
- สถานที่ศึกษาฝึกปฏิบัติการสอน ครั้งที่ 2, สังกัด, จังหวัดและอำเภอ มีหลักการบันทึกข้อมูลเหมือนกับ
   "สถานที่ศึกษาฝึกปฏิบัติการสอน ครั้งที่ 1"
- ที่ช่องใส่รูปภาพ ให้เลือกรูปภาพของผู้สำเร็จการศึกษา ที่เก็บไว้ในสถานที่เก็บรูปภาพ เช่น เก็บไว้ที่
   ไครว์ D หรือใน My Picture ดังรูป

| Look in                                           | Data (D: )                                                                                                    |                           | -                                                                                                    | ) 💣 🔟 -                                                                      |                                                                                                    |
|---------------------------------------------------|----------------------------------------------------------------------------------------------------|---------------------------|----------------------------------------------------------------------------------------------------|------------------------------------------------------------------------------|----------------------------------------------------------------------------------------------------|
| My Recent<br>Documents<br>Desktop<br>My Documents | <ul> <li>#backup-ksp</li> <li>backup</li> <li>backup_Desktop53</li> <li>bigon_20091110_0</li> <li>FlexReportServer</li> <li>JOB</li> <li>MSSQL</li> <li>Program ต่างๆ</li> <li>SWSetup</li> <li>ของเก่า</li> <li>ภาพครุสภา</li> <li>1-9-2553 13-27-51</li> <li>2-9-2553 16-52-42</li> </ul> | 3<br>03<br>1.jpg<br>2.jpg | 7-9-2553 17-19-58.jpg<br>7-9-2553 17-23-20.jpg<br>7-9-2553 17-25-51.jpg<br>7-9-2553 17-25-51.jpg<br>7-9-2553 17-28-52.jpg<br>7-9-2553 17-29-34.jpg<br>7-9-2553 17-58-26.jpg<br>7-9-2553 17-58-26.jpg<br>7-9-2553 17-59-22.jpg<br>7-9-2553 17-59-45.jpg<br>13-9-2553 13-40-08.jpg<br>13-9-2553 13-40-08.jpg<br>map.jpg<br>14 shoatsanalu 1.jpg | นั่น ข่าว:<br>เหล่ ข่าว:<br>เหล่ ไพร:<br>เหล่ หน้า<br>เหล่ หน้า<br>เหล่ หน้า | สารกายใน 3.jpg<br>สารกายใน 4.jpg<br>วัลย์ ผลซู.jpg<br>3.jpg<br>จอ 2.jpg<br>จอกำหนดสิทธิ์.jp<br>จอระบบต่อใบอนุเ |
| My Computer                                       | <                                                                                                    | 0                         |                                                                                                    |                                                                              | >                                                                                                    |
| My Network<br>Places                              | File name:                                                                                                    | PEG Files                 | (*.JPG,*JPEG,*JPE)                                                                                                    |                                                                              | Cancel                                                                                                    |

รูปแสคงหน้าจอแหล่งจัดเก็บรูปภาพ

<u>หมายเหตุ</u> กรณีที่ระบบไม่สามารถดึงรูปภาพที่ต้องการขึ้นมาให้ได้ ให้ดำเนินการ ดังนี้

- ที่รูปภาพ ให้คลิกขวาที่รูปภาพที่ต้องการ เลือก Open With >> Windows Picture and Fax Viewer เพื่อกำหนดค่าให้กับรูปภาพ กด Ctrl + S หรือ Save เพื่อจัดเก็บรูปภาพนั้น
- ที่โปรแกรม KSP BUNDIT ตรงช่องรูปภาพ ให้เลือกรูปภาพจากแฟ้มที่บันทึกจากข้อ 1 ระบบจะดึงรูปภาพขึ้นมาให้

17. เมื่อบันทึกข้อมูลเสร็จเรียบร้อยแล้ว กคปุ่ม **"บันทึก"** จะปรากฏกล่องข้อความแจ้งให้ทราบว่าได้ บันทึกข้อมูลลงในระบบเรียบร้อยแล้ว กคปุ่ม **"OK"** ดังรูป

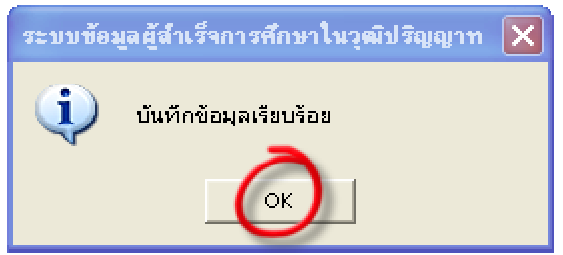

รูปแสคงกล่องข้อความแจ้งให้ทราบว่าบันทึกข้อมูลเรียบร้อยแล้ว

18. ระบบจะยังคงแสดงหน้าจอสำหรับบันทึกข้อมูลผู้สำเร็จการศึกษา เพื่อให้เจ้าหน้าที่บันทึกข้อมูลผู้ สำเร็จการศึกษารายต่อ ๆ ไปได้ โดยระบบจะแสดงข้อมูล สาขาวิชาเอก วันที่เข้าศึกษา และวันที่สำเร็จการ ศึกษา <u>กรณ</u>ี ที่ข้อมูลดังกล่าวไม่ตรงกับรายละเอียดของผู้สำเร็จการศึกษาที่กำลังจะบันทึกข้อมูล สามารถแก้ไข ได้ทันที

19. เมื่อบันทึกข้อมูลรายชื่อผู้สำเร็จการศึกษาเสร็จเรียบร้อยแล้ว ให้กดปุ่ม "ปิดหน้าต่าง" จะปรากฏ กล่องข้อความ "ต้องการปิดหน้าต่างนี้หรือไม่" เพื่อยืนยันการปิดหน้าต่างอีกครั้ง กดปุ่ม "OK" ดังรูป

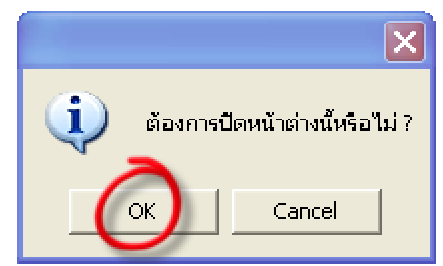

รูปแสดงกล่องข้อความยืนยันการปิดหน้าต่างสำหรับบันทึกข้อมูลผู้สำเร็จการศึกษา

#### 5. การดูข้อมูลผู้สำเร็จการศึกษา (เฉพาะราย)

กดปุ่ม **"ดูข้อมูลผู้สำเร็จการศึกษา"** ระบบจะแสดงข้อมูลผู้สำเร็จการศึกษาทั้งหมดที่ได้บันทึกไว้ขึ้นมา ให้ ดังรูป

| KSPBUND  | ) T : ข้อมูลผู้สำเร็จการศึกษ     | 1                         |                                |                  |                       |             |              |     |
|----------|----------------------------------|---------------------------|--------------------------------|------------------|-----------------------|-------------|--------------|-----|
| มีตรประเ | นทา<br>ชาชน/หนังสือเดินทาง       | <del>Š</del> e            | นามสกุล                        |                  |                       |             |              |     |
|          | <br>โม้ตะปะเขาจะเ/แบ้เวลียเติยนา |                           | สื่องได้อากก                   |                  | สถามันการสึกนา        | วันเพิ่งข้า | วันที่สำเร็จ | 30  |
| 1        | 1-3203-00025-37-3                | นางสาวอุษา เอี่ยมศรีปกรณ์ | ดึกษาศาสตรบัณฑิต สาขาวิชานาฏคื | รวมปฏิบัติการสอน | สถาบันบัณฑิทพัฒนดิลป์ | 01-06-2547  | 30-03-2552   | โรง |
|          |                                  | 30                        |                                |                  |                       |             |              |     |
|          |                                  |                           |                                |                  |                       |             |              |     |
|          |                                  |                           |                                |                  |                       |             |              |     |
|          |                                  |                           |                                |                  |                       |             |              |     |
|          |                                  |                           |                                |                  |                       |             |              |     |
|          |                                  |                           |                                |                  |                       |             |              |     |
|          |                                  |                           |                                |                  |                       |             |              |     |
|          |                                  |                           |                                |                  |                       |             |              |     |
|          |                                  |                           |                                |                  |                       |             |              |     |
|          |                                  |                           |                                |                  |                       |             |              |     |
|          |                                  |                           |                                |                  |                       |             |              |     |
|          |                                  |                           |                                |                  |                       |             |              |     |
|          |                                  |                           |                                |                  |                       |             |              |     |
|          |                                  |                           |                                |                  |                       |             |              |     |
|          |                                  |                           |                                |                  |                       |             |              |     |
|          |                                  |                           |                                |                  |                       |             |              |     |
|          |                                  |                           |                                |                  |                       |             |              | Þ   |
| เรียกให  | ai                               |                           |                                |                  |                       | ລນ          | ปิด          | ]   |

รูปแสดงหน้าจอข้อมูลผู้สำเร็จการศึกษา

การเรียกดูข้อมูลเฉพาะรายบุคกลสามารถทำได้ ดังนี้

1. **ในช่อง "บัตรประจำตัวประชาชน**" ให้ใส่ข้อมูลเลขประจำตัวประชาชน 13 หลัก หรือ

 ในช่อง "ชื่อ" ใส่คำค้นหาเฉพาะชื่อ หรือบางส่วนของชื่อก็ได้ เช่น ต้องการจะค้นหาชื่อ นางสาว อุษา ก็ใส่ อุ ตัวเดียว หรือใส่ชื่อเต็มก็ได้ <u>ไม่ต้องใส่คำนำหน้าชื่อ</u> หรือ

 ในช่อง "นามสกุล" ใส่คำค้นหาเฉพาะนามสกุล หรือบางส่วนของนามสกุลก็ได้ เช่น ต้องการจะค้น หานามสกุล เอี่ยมศรีปกรณ์ ก็ใส่เฉพาะ สระเอ ตัวเดียว หรือ เอี่ยม เป็นต้น

<u>หมายเหตุ</u> วิธีการค้นหาข้อมูลสามารถทำได้ โดยใส่ข้อมูลที่ต้องการจะค้นหาลงไปในช่องนั้น ๆ ให้กดปุ่ม "เรียกใหม่" ระบบจะแสดงข้อมูลที่อยู่ในระบบขึ้นมาให้

#### 6. การลบข้อมูลผู้สำเร็จการศึกษา (เฉพาะราย)

 เมื่อต้องการจะลบรายชื่อผู้สำเร็จการศึกษาแต่ละราย ทำได้โดยค้นหารายชื่อที่ต้องการ แล้วคลิกเลือก ที่หมายเลงด้านหน้ารายชื่อที่ต้องการจะลบ ระบบจะแสดงแถบสีน้ำเงินตรงรายการที่เลือก ให้กดปุ่ม "ลบ" ระบบจะลบข้อมูลที่ต้องการลบให้ หากต้องการกลับไปยังหน้าจอหลัก ให้กดปุ่ม "ปิด" ดังรูป

| KSPBUNDIT : ข้อมูลผู้สำเร็จการศึกษา          |                      |               |             |            |              |                                |               |                     |
|----------------------------------------------|----------------------|---------------|-------------|------------|--------------|--------------------------------|---------------|---------------------|
| เงอนไขการคนทา<br>บัตรประธาชน/หนึ่งสือเดินทาง |                      |               | นามสกล      |            | -            |                                |               |                     |
|                                              | 11677                |               |             |            |              |                                |               |                     |
| ชื่อปริญญา                                   | เฉพาะ/รวม            | สถาบันการศึกษ | ษา วั       | ันที่เข้า  | วันที่ลำเร็จ | สถานศึกษาสำหรับปฏิบัติการสอน 1 | สถานศึกษาสำ   | หรับปฏิบัติการสอน 2 |
| 1 คึกษาคาสตรบัณฑิต สาขาวิชานาฏจ              | าิเ รวมปฏิบัติการสอน | สถาบันบัณฑิต  | พัฒนศิลป์ [ | 01-06-2547 | 30-03-2552   | โรงเรียนเทศบาลวัดสระทอง        | โรงเรียนวัดเว | พุวัน               |
|                                              | -                    | -             |             |            |              |                                |               |                     |
|                                              |                      |               |             |            |              |                                |               |                     |
|                                              |                      |               |             |            |              |                                |               |                     |
|                                              |                      |               |             |            |              |                                |               |                     |
|                                              |                      |               |             |            |              |                                |               |                     |
|                                              |                      |               |             |            |              |                                |               |                     |
|                                              |                      |               |             |            |              |                                |               |                     |
|                                              |                      |               |             |            |              |                                |               |                     |
|                                              |                      |               |             |            |              |                                |               |                     |
|                                              |                      |               |             |            |              |                                |               |                     |
|                                              |                      |               |             |            |              |                                |               |                     |
|                                              |                      |               |             |            |              |                                |               |                     |
|                                              |                      |               |             |            |              |                                |               |                     |
|                                              |                      |               |             |            |              |                                |               |                     |
|                                              |                      |               |             |            |              |                                |               |                     |
|                                              |                      |               |             |            |              |                                |               |                     |
|                                              |                      |               |             |            |              |                                |               |                     |
|                                              |                      |               |             |            |              |                                |               |                     |
|                                              |                      |               |             |            |              |                                |               |                     |
| <u>.</u>                                     |                      |               |             |            | <u>9</u>     |                                | -             |                     |
| เรียกไหม่                                    |                      |               |             |            |              |                                | ລນ            | ปิด                 |

รูปแสดงหน้าจอการลบรายชื่อผู้สำเร็จการศึกษา

#### 7. การรายงาน (ใบนำส่งและการสำรองข้อมูล)

เมื่อต้องการส่งรายงาน ให้กดปุ่ม "รายงาน" จะปรากฏหน้าจอ ดังรูป

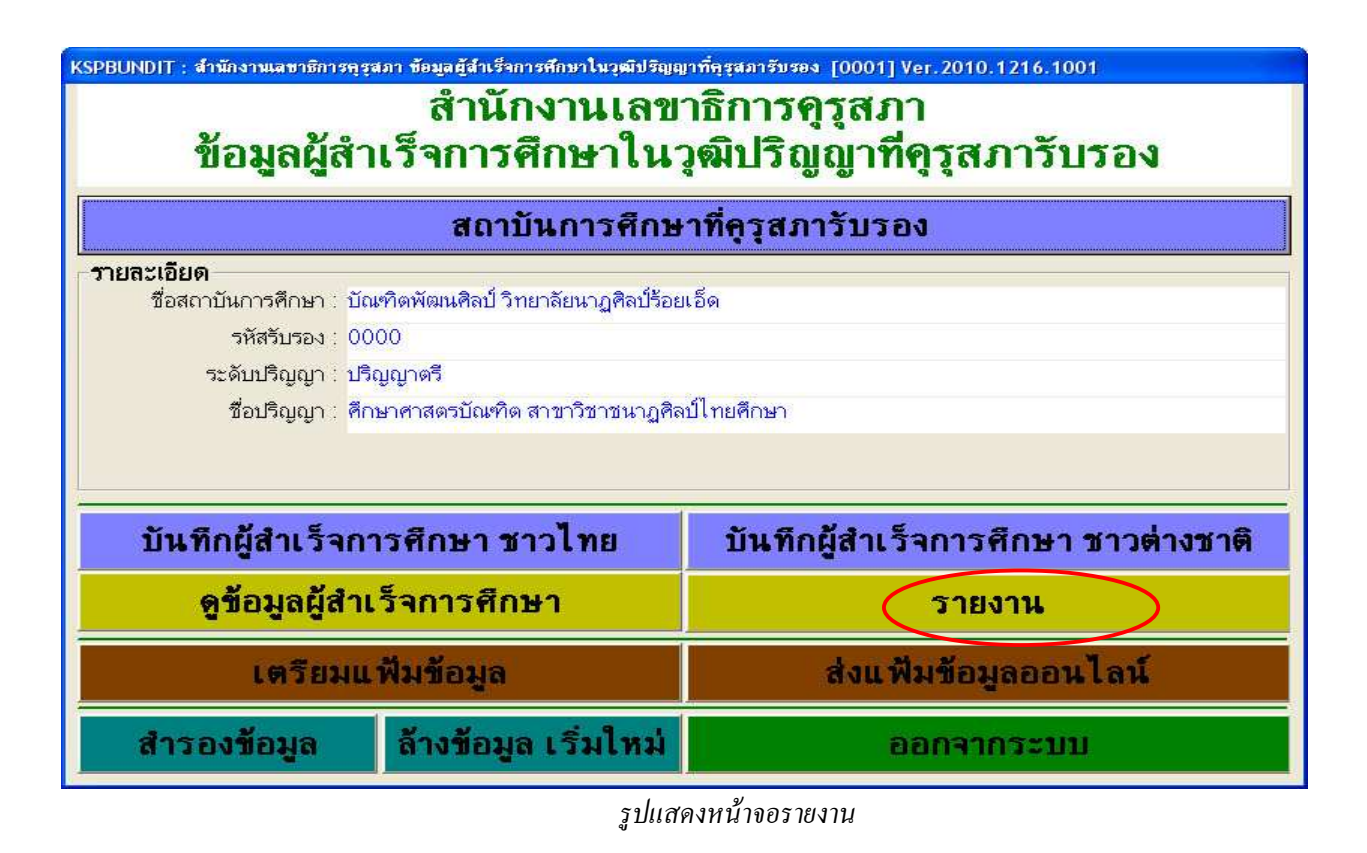

| 🐜 KSPBUNDIT : ราธงาน                                                                   |
|----------------------------------------------------------------------------------------|
| รายงวน                                                                                 |
| 🚺 ใบนำส่ง 🕗                                                                            |
| 🔳 สถาบับบักเพิดพัฒนศิลป์ ศึกษาศาสตรบักเพิด สาขาวิชาบากศิลป์ไ ทยศึกษา 30 มีบาคม 2552 ฟร |
|                                                                                        |
|                                                                                        |
|                                                                                        |
|                                                                                        |
|                                                                                        |
|                                                                                        |
|                                                                                        |
|                                                                                        |
|                                                                                        |
|                                                                                        |
|                                                                                        |
|                                                                                        |
|                                                                                        |
|                                                                                        |
|                                                                                        |
|                                                                                        |
|                                                                                        |
|                                                                                        |
| <                                                                                      |

ฐปแสดงหน้าจอใบนำส่งเพื่อส่งรายงานให้สำนักงานเลขาธิการคุรุสภา

ให้ Double Click ที่ **"ใบนำส่ง"** เพื่อให้ระบบจัดทำใบนำส่ง ดังรูป

| จัดส่งไฟล์ข้อมูลโดย : | Upload ข้อมูลฝ่านเว็บไซต์ของดูรุสภา |
|-----------------------|-------------------------------------|
| วันที่ :              | 7 กุมภาพันธ์ 2554                   |
|                       |                                     |
|                       |                                     |
|                       |                                     |
|                       |                                     |
|                       |                                     |

รูปแสคงหน้าจอใส่ข้อมูลวันที่เพื่อออกใบนำส่ง

หากต้องการแก้ไขวันที่สำหรับออกใบนำส่ง สามารถแก้ไขได้ทันที เสร็จแล้วกดปุ่ม **"ดูรายงาน"** จะ ปรากฏหน้าจอรายงาน ดังรูปด้านล่าง เมื่อสั่งทำรายการที่ต้องการ (สั่งพิมพ์ใบนำส่งและสำรองข้อมูลใบนำส่ง) เรียบร้อยแล้ว กดปุ่ม 💟 มุมบนด้านขวามือ เพื่อปิดหน้าจอ ดังรูป

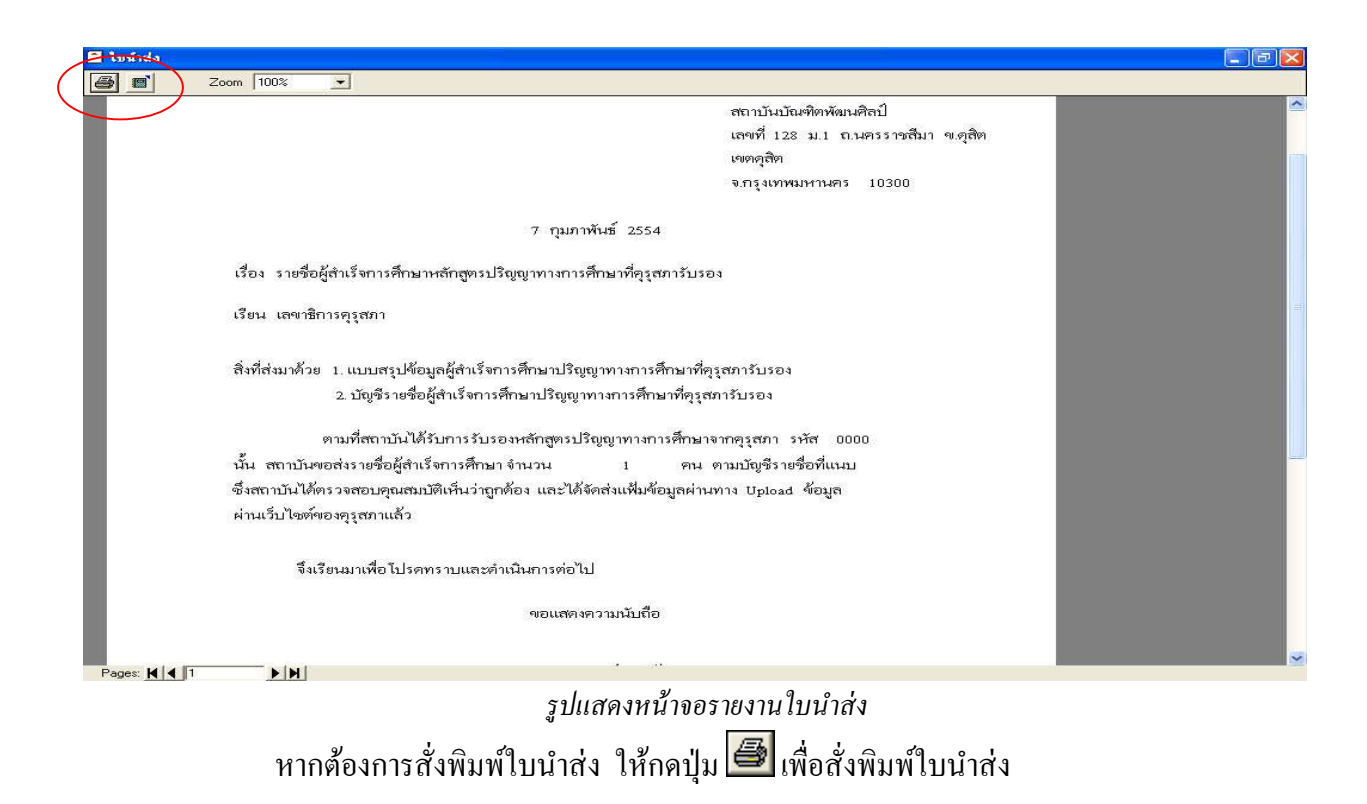

#### 7.1 การสำรองข้อมูลใบนำส่ง

ไฟล์ที่ได้จากการสำรองข้อมูลใบนำส่งและสำรองข้อมูลรายชื่อผู้สำเร็จการศึกษาในเมนู **"รายงาน"** นี้ เป็นการสำรองข้อมูลไว้ให้เจ้าหน้าที่สถาบันผู้ผลิตกรูฯ เก็บไว้ตรวจสอบข้อมูลภายหลัง (ไม่ใช่ไฟล์ข้อมูลที่ส่ง ไปให้ทางสำนักงานเลขาธิการกุรุสภา)

เมื่อต้องการสำรองข้อมูลใบนำส่ง เป็นนามสกุล .html หรือ .txt เก็บไว้ภายในเครื่องให้กดปุ่ม 🕮 เพื่อ เลือกสถานที่เก็บข้อมูล จะปรากฎหน้าจอ ดังนี้

| Export                                                                                                    |                      | ? 🗙                                                                             |
|----------------------------------------------------------------------------------------------------|----------------------|---------------------------------------------------------------------------------|
| Save in: [                                                                                                    | My Documents 💽 🔶     | 🔁 💣 🎟 -                                                                         |
| <ul> <li>91 Mobile</li> <li>AdobeStoc</li> <li>Downloads</li> <li>etc</li> <li>fashion Eia</li> <li>GomPlayer</li> </ul> | kPhotos<br>m'        | C houseKeep<br>HTC_P345C<br>My Music<br>My PaperPc<br>My Pictures<br>My Receive |
| <                                                                                                    |                      | >                                                                               |
| File name:                                                                                                    | ใบทำส่ง[             | Save                                                                            |
| Save as type:                                                                                                    | HTML (*.htm; *.html) | - Cancel                                                                        |
| Page Range                                                                                                    | from: 1 to:          |                                                                                 |

รูปแสคงหน้าจอสำหรับเลือกสถานที่สำรองข้อมูลใบนำส่งในเครื่องคอมพิวเตอร์

เมื่อเลือกสถานที่สำหรับสำรองข้อมูลได้แล้ว ตั้งชื่อไฟล์ข้อมูลและเลือกชนิดนามสกุล กดปุ่ม "Save" เพื่อบันทึกใบนำส่งเป็นนามสกุลตามต้องการ

จากตัวอย่างด้านบน จะเห็นได้ว่า เราได้ตั้งชื่อไฟล์ว่า **"ใบนำส่ง"** เลือกให้สำรองข้อมูลใบนำส่ง เป็น นามสกุล .html และ .txt ไว้ที่ Folder : My Document เมื่อกดปุ่ม **"Save"** แล้ว จะพบไฟล์ที่เราสำรองข้อมูล ตาม นามสกุลที่ต้องการ ดังรูป

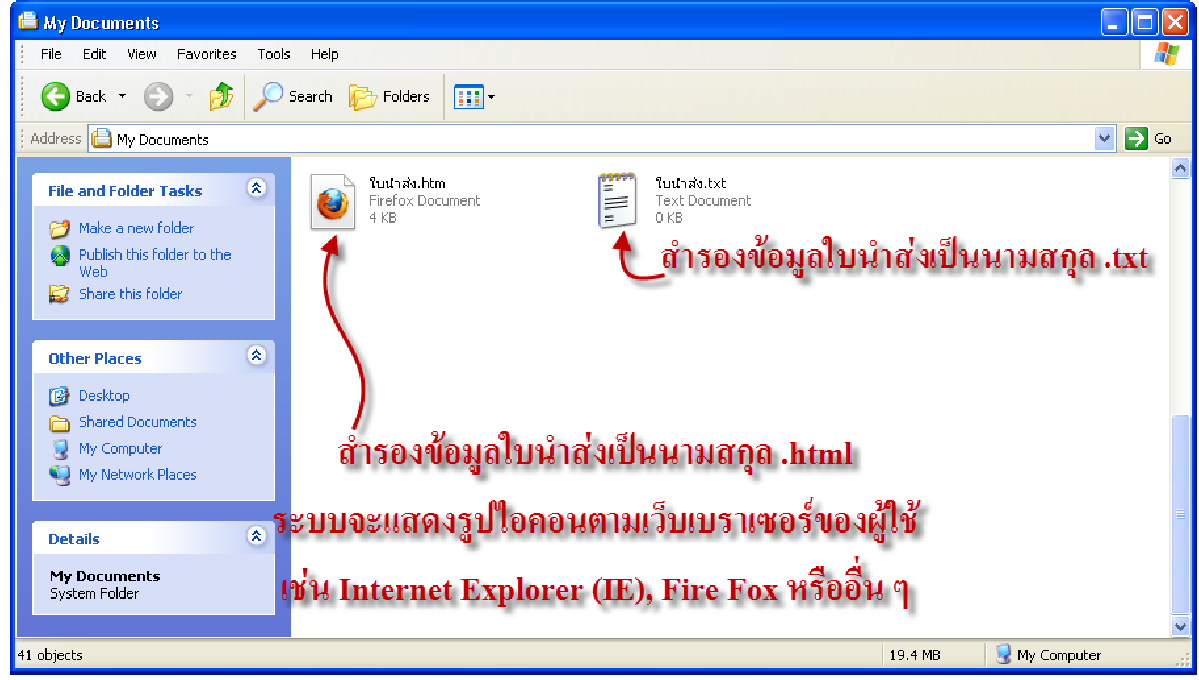

รูปแสคงตัวอย่างหน้าจอการสำรองข้อมูลใบนำส่งเป็นนามสกุล .html และ .txt

#### 7.2 การสำรองข้อมูลผู้สำเร็จการศึกษา

หากต้องการสำรองข้อมูลผู้สำเร็จการศึกษาทำได้โดย Double Click ที่ รูปไฟล์ excel ดังรูป

| 🐜 KSPBUNDIT : รายงาน                                                                | × |
|-------------------------------------------------------------------------------------|---|
| รายงาน                                                                              |   |
| แม้ ไบน้ำสิ่ง                                                                       |   |
| สถาบันบัณฑิตพัฒนศิลป์ ศึกษาศาสตรบัณฑิต สาขาวิชานาภูศิลป์ไทยศึกษา 30 มีนาคม 2552 ฟุร |   |
|                                                                                     |   |
|                                                                                     |   |
|                                                                                     |   |
|                                                                                     |   |
|                                                                                     |   |
|                                                                                     |   |
|                                                                                     |   |
|                                                                                     |   |
|                                                                                     |   |
|                                                                                     |   |
|                                                                                     |   |
|                                                                                     |   |
|                                                                                     |   |
|                                                                                     |   |
|                                                                                     |   |
|                                                                                     |   |
|                                                                                     |   |
|                                                                                     |   |
|                                                                                     | 1 |

รูปแสดงหน้าจอการสำรองข้อมูลผู้สำเร็จการศึกษา

จะปรากฏหน้าจอสำหรับเลือกสถานที่จัดเก็บ (ไครว์) เพื่อสำรองข้อมูลรายชื่อผู้สำเร็จการศึกษา ดังรูป

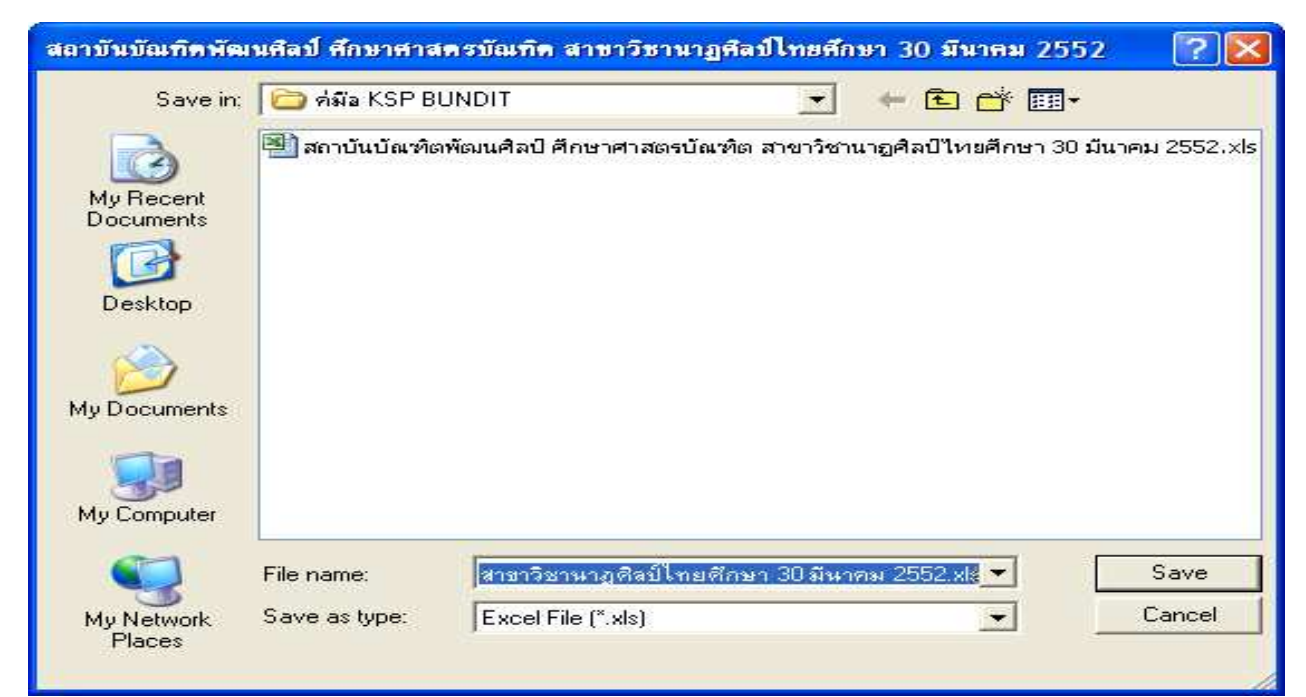

รูปแสคงหน้าจอสำหรับเลือกสถานที่สำรองข้อมูลรายชื่อผู้สำเร็จการศึกษาในเครื่องคอมพิวเตอร์

เมื่อเลือกไครว์ สำรองข้อมูลเรียบร้อยแล้ว กคปุ่ม "Save" ระบบจะแสคงกล่องข้อความแจ้งว่าได้ทำการ สำรองข้อมูลเรียบร้อยแล้ว กคปุ่ม "OK"

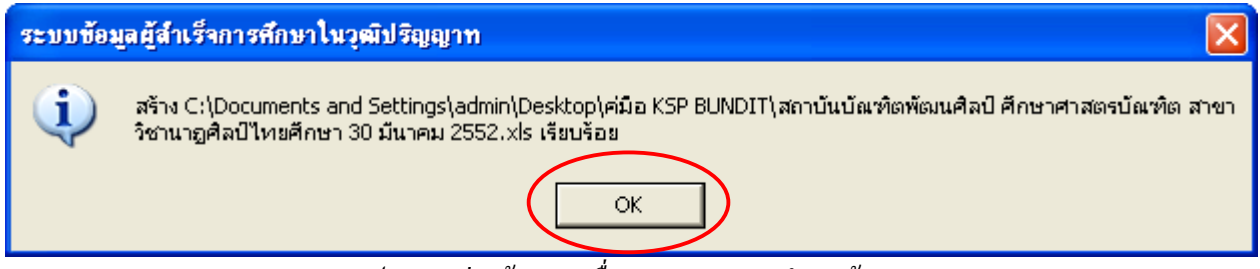

รูปแสดงกล่องข้อความเพื่อบอกสถานะการสำรองข้อมูล

ไฟล์ข้อมูลที่เราได้สำรองรายชื่อผู้สำเร็จการศึกษา จะเป็นชื่อมหาวิทยาลัย ตามด้วยชื่อปริญญา วัน เดือน ปี ที่จบการศึกษา ดังรูป

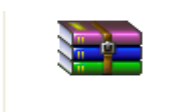

KSPBundit.BK. สถาบันบัณ ฑิตพัฒนศิลป์-ศึกษา ศาสตรบัณฑิต สาขาวิชา นาฏศิลป์ไหยศึกษา-0000-20090330.201102 07-152035.72

# วิธีการส่งแฟ้มข้อมูลให้คุรุสภา

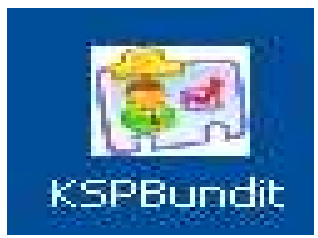

#### 1. การเตรียมแฟ้มข้อมูลออนไลน์

ที่หน้าจอ "<mark>สำนักงานเลขาธิการคุรุสภา ข้อมูลผู้สำเร็จการศึกษาที่คุรุสภารับรอง</mark>" ให้กคปุ่ม **"เตรียมแฟ้มข้อมูล"** เพื่อใช้การส่งแฟ้มข้อมูลไปให้คุรุสภา คังรูป

| KSPBUNDIT : สำนักงานเลขาธิการคุรุส                  | KSPBUNDIT : สำนักงานเลขาธิการครุสภา ข้อมูลผู้สำเร็จการศึกษาในวุฒิปริญญาที่คุรุสภารับรอง [0001] Ver. 2010. 1216. 1001 |                                     |
|-----------------------------------------------------|----------------------------------------------------------------------------------------------------|-------------------------------------|
| สำนักงานเลขาธิการดุรุสภา                            |                                                                                                    |                                     |
| ข้อมูลผู้สำเร็จการศึกษาในวุฒิปริญญาที่ดุรุสภารับรอง |                                                                                                    |                                     |
|                                                     |                                                                                                    |                                     |
|                                                     | aariuwariime                                                                                                    | าหนึ่ว์ขาบวิทิวติง                  |
| รายละเอียด                                          |                                                                                                    |                                     |
| ชื่อสถาบันการศึกษา :                                |                                                                                                    |                                     |
| รหัสรับรอง :                                        |                                                                                                    |                                     |
| ระดับปริญญา :                                       |                                                                                                    |                                     |
| ชื่อปริญญา :                                        |                                                                                                    |                                     |
|                                                     |                                                                                                    |                                     |
|                                                     |                                                                                                    |                                     |
| and the state of                                    |                                                                                                    |                                     |
| บันทึกผู้สำเว็จการศึกษา ชาวไทย                      |                                                                                                    | บันทึกผู้สำเว็จการศึกษา ชาวต่างชาติ |
| ดูข้อมูลผู้สำเร็จการศึกษา                           |                                                                                                    | รายงาน                              |
| (ตรียมแร                                            | พื่มข้อมูล                                                                                                    | ส่งแพ้มข้อมูลออนไลน์                |
| สำรองข้อมูล                                         | ล้างข้อมูล เริ่มใหม่                                                                                                 | ออกจากระบบ                          |

รูปแสคงหน้าจอเตรียมแฟ้มข้อมูล

จะปรากฏหน้าต่าง "เ**ลือกโฟลเดอร์ที่ต้องการจัดเก็บข้อมูล**" ดังรูป

| KSPBUNDIT : เลือกโฟล์เตอร์ที่ต้องการเก็บซ้อมูล                                                                                               |                                                                                                    |  |
|----------------------------------------------------------------------------------------------------|----------------------------------------------------------------------------------------------------|--|
| (e                                                                                                    |                                                                                                    |  |
| apache-tomcat-6.0.14<br>AppServ<br>Documents and Settings<br>download<br>FlexReportServer<br>instantclient_11_1<br>JasperSoft<br>jdk1.6.0_02 | C กดที่แถบนี้เพื่อเถือก Drive ที่ต้อง<br>การจะเก็บแฟ้มข้อมูลสำหรับส่งให้<br>สำนักงานเลขาธิการคุรุสภา |  |
| <ul> <li>Program Files</li> <li>Project</li> <li>Software</li> <li>swsetup</li> <li>Temp</li> <li>tmp</li> <li>tool</li> </ul>               | แล้วเลือก Folder ที่ต้องการเก็บ<br>แฟ้มข้อมูลด้านอ่าง                                                |  |
| Cλ                                                                                                    | ตกลง ยกเลิก                                                                                          |  |
| รูปแสดงา                                                                                                    | าน้ำจอสำหรับเลือกโฟล์เคอร์ที่ต้องการเก็บข้อมู <del>ถ</del>                                           |  |

2

ให้กดปุ่ม **"ตกลง"** จะปรากฏหน้าต่างแจ้งให้ทราบว่า "**จัดเตรียมข้อมูลเรียบร้อย**" ดังรูป

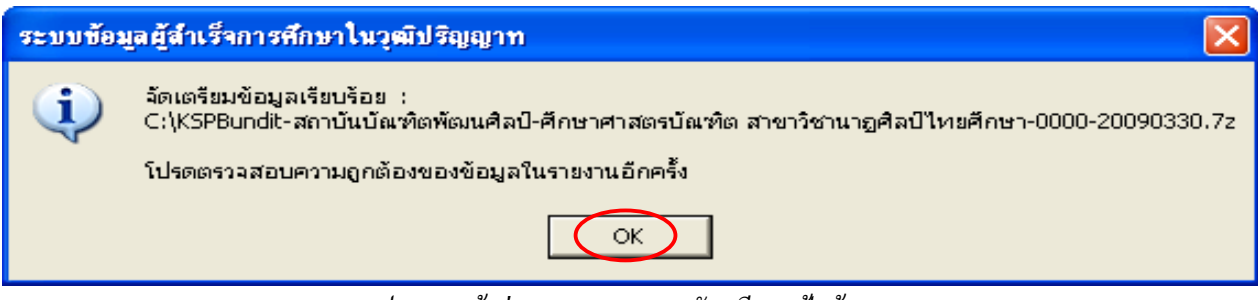

รูปแสดงหน้าต่างบอกสถานะการจัดเตรียมแฟ้มข้อมูล

ให้กคปุ่ม "OK" แล้วเข้าไปยังสถานที่สำหรับเก็บแฟ้มข้อมูล จะพบแฟ้มข้อมูลที่ได้จัดเตรียมข้อมูลไว้ แล้ว ดังรูป

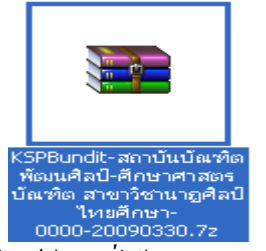

รูปแสดง ใฟล์ข้อมูลที่ได้จัดเตรียมเรียบร้อยแล้ว

#### 2. การส่งแฟ้มข้อมูลให้คุรุสภา

ที่หน้าจอ "สำนักงานเลขาธิการคุรุสภา ข้อมูลผู้สำเจ็จการศึกษาที่คุรุสภารับรอง" ให้กคปุ่ม "เตรียมแฟ้มข้อมูล" เพื่อใช้สำหรับส่งแฟ้มข้อมูลไปให้คุรุสภา กคปุ่ม "ส่งแฟ้มข้อมูลออนไลน์" จะปรากฏหน้า จอ คังรูป

| KSPBUNDIT : สำนักงานเลขาธิการครุสภา ข้อมูลผู้สำเร็จการศึกษาในวุฒิปริญญาที่คุรุสภารับรอง [0001] Ver. 2010. 1216. 1001 |                                                                                                    |                                     |  |
|----------------------------------------------------------------------------------------------------|----------------------------------------------------------------------------------------------------|-------------------------------------|--|
| สำนักงานเลขาธิการคุรุสภา                                                                                             |                                                                                                    |                                     |  |
| ข้อมูลผู้สำเร็จการศึกษาในวุฒิปริญญาที่ดุรุสภารับรอง                                                                  |                                                                                                    |                                     |  |
|                                                                                                    | สถาบันการศึกษ                                                                                                    | ำที่คุรุสภารับรอง                   |  |
| รายละเอียด                                                                                                    |                                                                                                    |                                     |  |
| ชื่อสถาบันการศึกษา :                                                                                                 |                                                                                                    |                                     |  |
| รหัสรับรอง :                                                                                                    |                                                                                                    |                                     |  |
| ระดับปริญญา :                                                                                                    |                                                                                                    |                                     |  |
| ชื่อปริญญา :                                                                                                    |                                                                                                    |                                     |  |
|                                                                                                    |                                                                                                    |                                     |  |
|                                                                                                    |                                                                                                    |                                     |  |
| Martin Maria France                                                                                                  | a financia and a sure of the sure of the s | N. R. Martin Street Revision Accord |  |
| บนทกผู้สาเรจการศกษา ชาวเทย                                                                                           |                                                                                                    | บนทกผู้สาเราการคกษา ชาวตางชาต       |  |
| ดูข้อมูลผู้สำเร็จการศึกษา                                                                                            |                                                                                                    | รายงาน                              |  |
| เตวียมแ                                                                                                    | พื่มข้อมูล                                                                                                    | (ส่งแพ้มข้อมูลออนไลนั)              |  |
| สำรองข้อมูล                                                                                                    | ล้างข้อมูล เริ่มใหม่                                                                                                    | ออกจากระบบ                          |  |

รูปแสคงหน้าจอส่งแฟ้มข้อมูลออนไลน์

| KSPBundit UPLOAD                                                                                                  |                                           |  |
|----------------------------------------------------------------------------------------------------|-------------------------------------------|--|
| สภากรูและบุคลากรทางการศึกษา<br>The Teachers' Council of Thailand                                                  |                                           |  |
| ส่งแฟ้มให้สำนักงานเลขาธิการครสภา โดยวิธีการ UPLOAD<br><ul> <li>ไม่ใช้ Proxy</li> <li>ป้อนค่า Proxy เอง</li> </ul> |                                           |  |
| Proxy Serv                                                                                                    | ver : Port :                              |  |
| User :                                                                                                    | Password :                                |  |
| สถาบันการศึกษา :                                                                                                  | สถาบันบัณฑิตพัฒนศิลป์                     |  |
| จังหวัด :                                                                                                    | กรุงเ ทพมหานคร                            |  |
| รหัสรับรอง :                                                                                                    | 0000                                      |  |
| ระดับปริญญา :                                                                                                    | ปริญญาตรี                                 |  |
| ชื่อปริญญา :                                                                                                    | ศึกษาศาสตรบัณฑิต สาขาวิชานาฏศิลป์ไทยศึกษา |  |
| แฟ้มที่ต้องการส่ง : C:\KSPBundit-สถาบันบัณฑิตพัฒนศิลป์-ศึกษาศาสตรบัณฑิต สาขาวิชานาฏศิลป์ไ                         |                                           |  |
| หมายเหตุ/เบอร์ติดต่อ :                                                                                            | 022806169                                 |  |
|                                                                                                    | ส่งแฟ้มข้อมูล ปิดหน้านี้                  |  |
| สถานะส่งแฟ้มข้อมูล                                                                                                |                                           |  |
| 14:02:13 อ่านแฟ้มข้อมูล<br>14:02:13 เริ่มดันส่งแฟ้มข้อมูล<br>14:02:14 2<br>ส่งแฟ้มข้อมูลสำเร็จ                    |                                           |  |
| สถาบันการศึกษา:สถาบันบัณฑิต<br>จังหวัดเกรงเทพมหานคร                                                               | พัฒนศิลป์                                 |  |
|                                                                                                    |                                           |  |

#### รูปแสดงหน้าจอสำหรับส่งแฟ้มข้อมูลออนไลน์

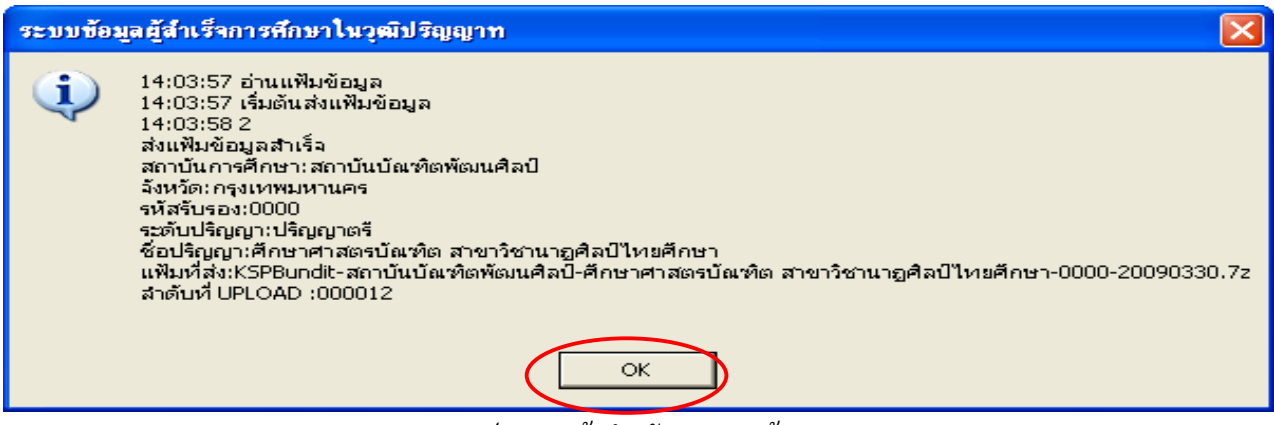

รูปแสดงหน้าสำหรับ Upload ข้อมูล

กดปุ่ม **"ส่งแฟ้มข้อมูล"** เพื่อส่งแฟ้มข้อมูลไปให้สำนักงานเลขาธิการคุรุสภา ระบบจะนำแฟ้มข้อมูลที่จัด เตรียมไว้ครั้งล่าสุดส่งไปให้สำนักงานเลขาธิการคุรุสภาโดยอัตโนมัติ และผู้ใช้ระบบไม่จำเป็นต้องเลือกแฟ้ม ข้อมูลใด ๆ อีก

เมื่อส่งแฟ้มข้อมูลเสร็จเรียบร้อยแล้ว ระบบจะแจ้งว่า **"สถานะส่งแฟ้มข้อมูลสำเร็จ"** กดปุ่ม

<mark>ปิดหน้านี้</mark> เพื่อแสดงว่าได้ดำเนินการเสร็จเรียบร้อยแล้ว

#### 3. การสำรองข้อมูล

กดปุ่ม "สำรองข้อมูล" จะปรากฏหน้าจอ ดังรูป

| KSPBUNDIT : สำนักงานเลขาธิการครุสภา ข้อมูลผู้สำเร็จการศึกษาในวุฒิปริญญาที่คุรุสภารับรอง [0001] Ver.2010.1216.1001 |  |  |
|----------------------------------------------------------------------------------------------------|--|--|
| สำนักงานเลขาธิการคุรุสภา                                                                                          |  |  |
| ข้อมูลผู้สำเร็จการศึกษาในวุฒิปริญญาที่ดุรุสภารับรอง                                                               |  |  |
| ำที่คุรุสภารับรอง                                                                                                 |  |  |
|                                                                                                    |  |  |
|                                                                                                    |  |  |
| รหัสรับรอง :                                                                                                    |  |  |
| ระดับปริญญา :                                                                                                    |  |  |
|                                                                                                    |  |  |
|                                                                                                    |  |  |
|                                                                                                    |  |  |
| No. R. M. Leo, Second Review and a super-                                                                         |  |  |
| บนที่กฎสายจาการศึกษา ชาวตางชาต                                                                                    |  |  |
| รายงาน                                                                                                    |  |  |
|                                                                                                    |  |  |
| ส่งแฟ้มข้อมูลออนไลน์                                                                                              |  |  |
| ออกจากระบบ                                                                                                    |  |  |
|                                                                                                    |  |  |

#### รูปแสดงหน้าจอสำรองข้อมูล

เลือก Folder ที่ต้องการจัดเก็บแฟ้มข้อมูล และกดปุ่ม "ตกลง" ระบบจะทำการจัดเก็บแฟ้มข้อมูลรวม กันไว้ใน Folder ที่เลือก ดังรูป

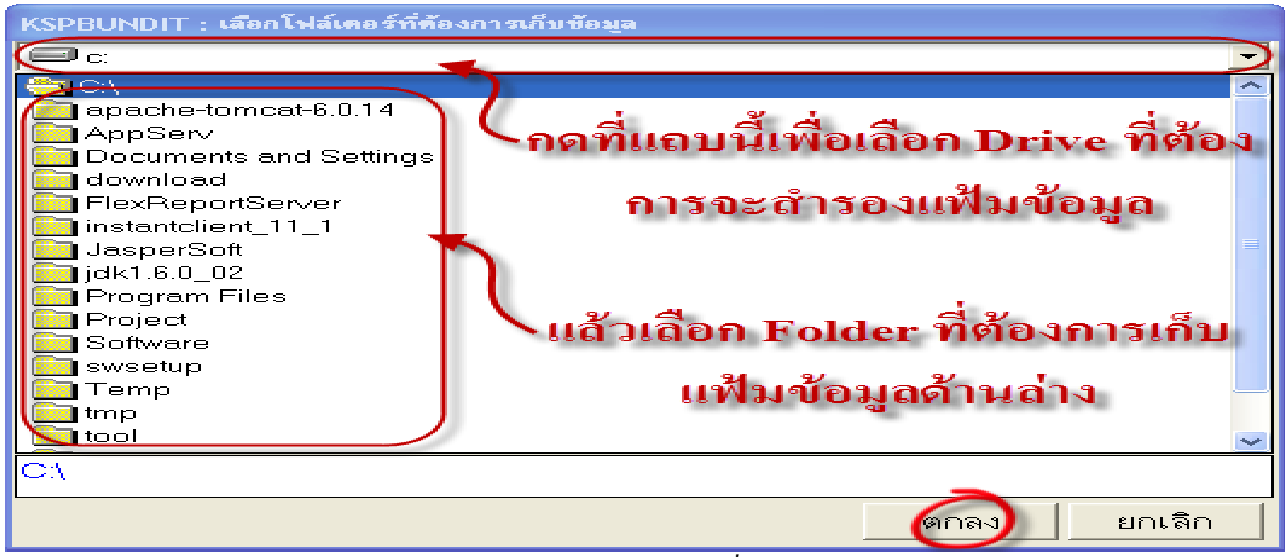

รูปแสคงหน้าจอสำหรับเลือกโฟล์เคอร์ที่ต้องการเก็บข้อมูล

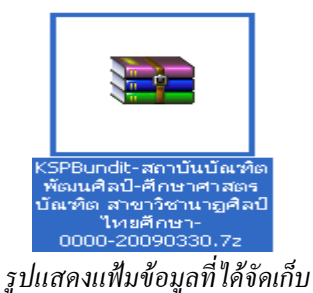

#### 4. การถ้างข้อมูล เริ่มใหม่

การล้างข้อมูล เริ่มใหม่ เป็นการลบข้อมูลทั้งหมด แล้วกลับไปยังค่าเริ่มต้น ให้กดปุ่ม **"ล้างข้อมูล เริ่ม** ใหม่" เพื่อลบข้อมูลทั้งของผู้สำเร็จการศึกษา และลบข้อมูลของสถาบันการศึกษาจากระบบ จะปรากฏกล่องข้อ ความ **"ต้องการจะลบข้อมูลผู้สำเร็จการศึกษา"** หรือไม่ ดังรูป

| KSPBUNDIT : สำนักงานเลขาติการครูสภา ข้อมูลผู้สำเร็จการสักษาในวูฒิปริญญาที่ครูสภารับรอง [0001] Ver.2010.1216.1001<br>สำนักงานเลขาธิการคุรุสภา<br>ข้อมูลผู้สำเว็จการศึกษาในวุฒิปริญญาที่คุรุสภารับรอง |                                     |
|----------------------------------------------------------------------------------------------------|-------------------------------------|
| สถาบันการศึกษ                                                                                                    | าที <del>่ค</del> ุรุสภารับรอง      |
| รายสะเอียด<br>ชื่อสถาบันการศึกษา :<br>รหัสรับรอง :<br>ระดับปริญญา :<br>ชื่อปริญญา :                                                                                                    |                                     |
| บันทึกผู้สำเว็จการศึกษา ชาวไทย                                                                                                    | บันทึกผู้สำเว็จการศึกษา ชาวต่างชาติ |
| ดูข้อมูลผู้สำเร็จการศึกษา                                                                                                    | รายงาน                              |
| เตวียมแฟ้มข้อมูล                                                                                                    | ส่งแพ็มข้อมูลออนไลน์                |
| สำรองข้อมูล ลี้างข้อมูล เริ่มใหม่                                                                                                    | ออกจากระบบ                          |

รูปแสดงหน้าจอล้างข้อมูล-เริ่มใหม่

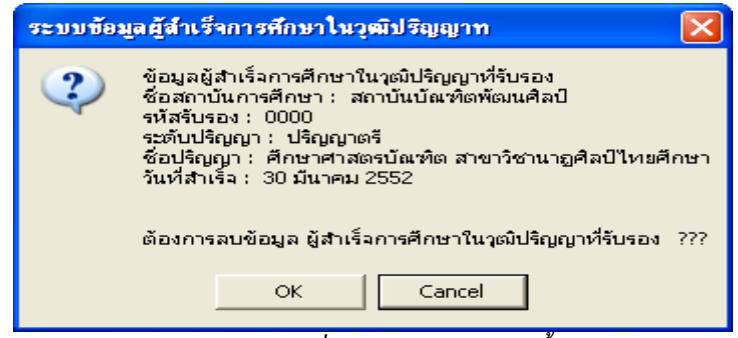

รูปแสดงกล่องข้อความเพื่อยืนยันการลบข้อมูลทั้งหมด

หากต้องการลบให้กดปุ่ม "OK" เพื่อยืนยันลบข้อมูลทั้งหมด แล้วระบบจะแสดงกล่องข้อความ " ลบข้อ มูลผู้สำเร็จการศึกษาในวุฒิปริญญาที่รับรอง เรียบร้อย" ดังรูป

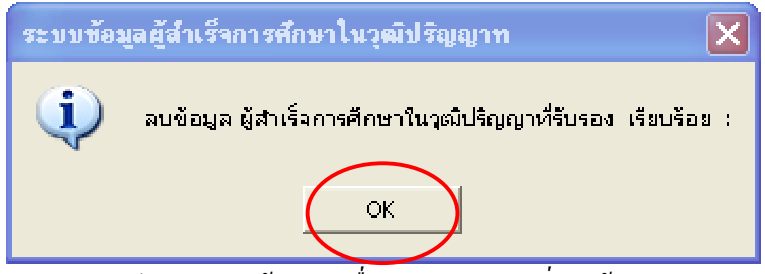

รูปแสดงกล่องข้อความเพื่อบอกสถานะการสั่งลบข้อมูล

#### 5. ออกจากระบบ

เมื่อต้องการออกจากระบบหรือปิดโปรแกรม ให้กดปุ่ม **"ออกจากระบบ"** ดังรูป

| KSPBUNDIT : สำนักงานเลขาธิการครุสภา ข้อมูลผู้สำเร็จการศึกษาในวุฒิปริญญาที่คุรุสภารับรอง [0001] Ver.2010.1216.1001 |                      |                                     |
|----------------------------------------------------------------------------------------------------|----------------------|-------------------------------------|
| สำนักงานเลขาธิการคุรุสภา                                                                                          |                      |                                     |
| ข้อมูลผู้สำเร็จการศึกษาในวุฒิปริญญาที่คุรุสภารับรอง                                                               |                      |                                     |
|                                                                                                    | สถาบันการศึกษ        | าที่คุรุสภารับรอง                   |
| รายละเอียด                                                                                                    |                      |                                     |
| ชื่อสถาบันการศึกษา :                                                                                              |                      |                                     |
| รหัสรับรอง ∶                                                                                                    |                      |                                     |
| ระดับปริญญา :                                                                                                    | ระดับปริญญา :        |                                     |
| ชื่อปริญญา :                                                                                                    |                      |                                     |
|                                                                                                    |                      |                                     |
|                                                                                                    |                      |                                     |
|                                                                                                    |                      |                                     |
| บันทึกผู้สำเว็จการศึกษา ชาวไทย                                                                                    |                      | บินทึกผู้สำเว็จการทึกหา ชาวต่างชาติ |
| ดูข้อมูลผู้สำเร็จการศึกษา                                                                                         |                      | รายงาน                              |
| เตวียมแ                                                                                                    | ฟัมข้อมูล            | ส่งแพ็มข้อมูลออนไลน์                |
| สำรองข้อมูล                                                                                                    | ล้างข้อมูล เริ่มใหม่ | ออกจากระบบ                          |

รูปแสดงหน้าจอ "ออกจากระบบ"

### มีปัญหาหรือข้อขัดข้องในการบันทึกข้อมูลหรือจัดส่งข้อมูล แจ้งด่วนที่..... โทรศัพท์/โทรสาร 022806169

e-mail : ITKSP@ Ksp.or.th

## รายชื่อคณะทำงานจัดทำกู่มือ

| 1. นายองค์กร อมรสิรินันท์       | เลขาชิการคุรุสภา                            |
|---------------------------------|---------------------------------------------|
| 2. นายสุรินทร์ อินทรักษา        | รองเลขาธิการคุรุสภา                         |
| 3. คร. วิถาวัลย์ มาคุ้ม         | ผู้อำนวยการสำนักเทคโนโลยีสารสนเทศ (รก)      |
| 4. นางราณี จีนสุทธิ์            | ผู้อำนวยการกลุ่มเทคโนโลยีและการสื่อสาร (รก) |
| 5. นางสาวนิภาพร ผะอบทอง         | เจ้าหน้าที่เทคโนโลยีสารสนเทศปฏิบัติการ      |
| 6. นางสาวระวิวรรณ อั้นอ่วม      | เจ้าหน้าที่บริหารทั่วไป                     |
| 7. นายธรรมรัตน์ ชูเถื่อน        | เจ้าหน้าที่เทคโนโลยีสารสนเทศปฏิบัติการ      |
| 8. นางสาวอาภรณ์ศิลป์ สิทธิเวทย์ | เจ้าหน้าที่เทคโนโลยีสารสนเทศปฏิบัติการ      |
|                                 |                                             |

\*\*\*\*\*